### FMODBを活用したリガンド-核酸-タンパク質間 相互作用解析

### 宮川柊兵 星薬科大学

### チュートリアルの目的と内容

### ■目的

- ・リガンド-核酸-タンパク質間相互作用解析
- ■内容①
  - ・FMO計算によるリガンド-核酸-タンパク質間相互作用の解析例

### ■内容②

- FMODBでのPIEDA解析
- •BioStation Viewerでの解析
- ・IFIE Diagramの描画

### チュートリアルの目的と内容

### ■目的

- ・リガンド-核酸-タンパク質間相互作用解析
- ■内容①
- ・FMO計算によるリガンド-核酸-タンパク質間相互作用の解析例 ■内容②
  - FMODBでのPIEDA解析
  - •BioStation Viewerでの解析
  - ・IFIE Diagramの描画

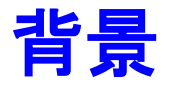

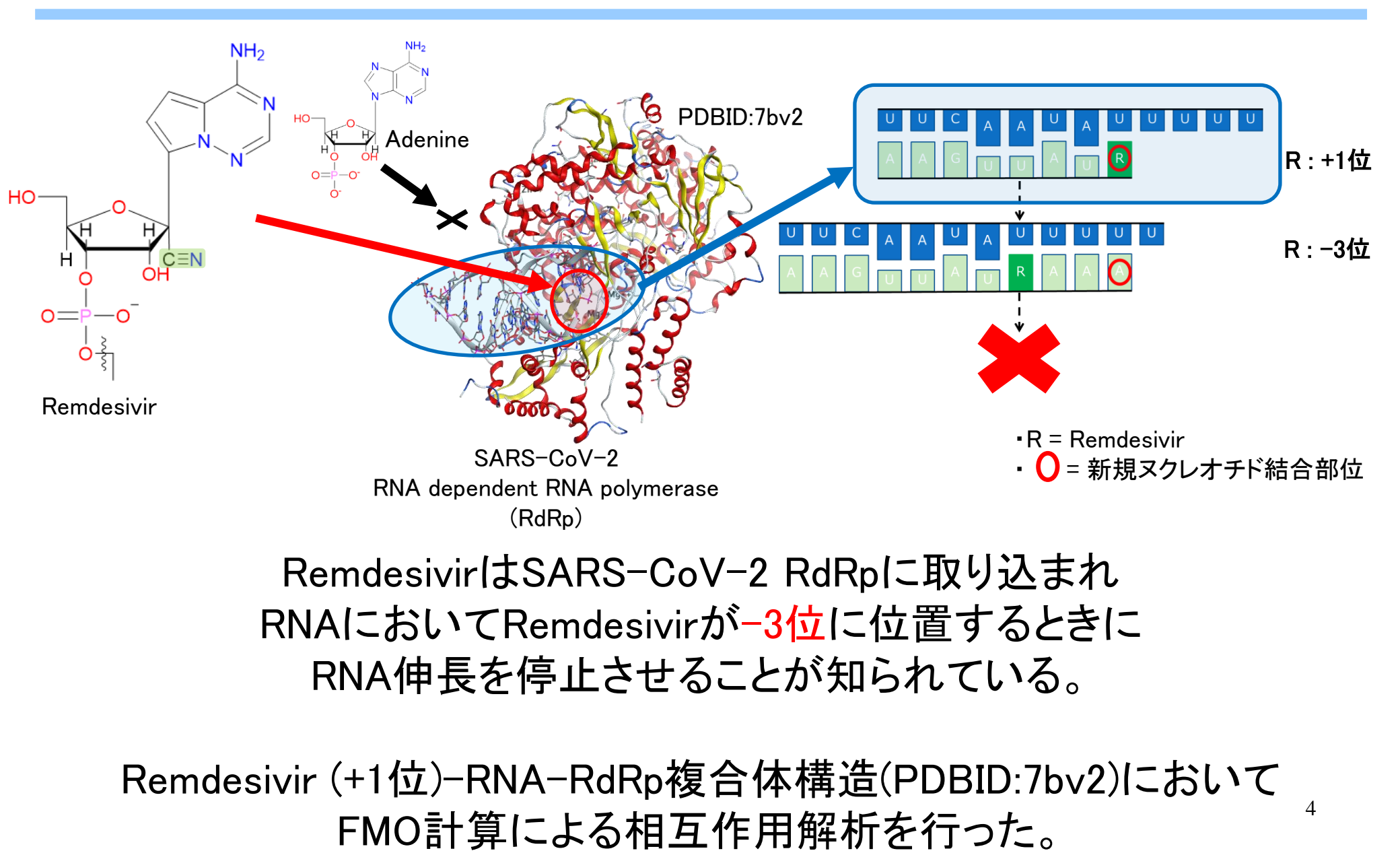

手法

### フラグメント分子軌道法(FMO法)

#### タンパク質分割モデル

主鎖分割

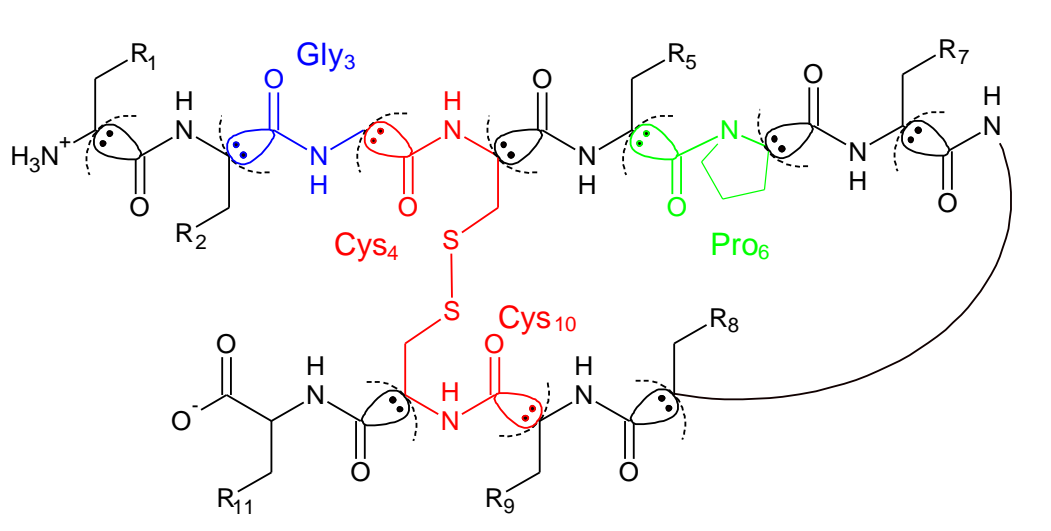

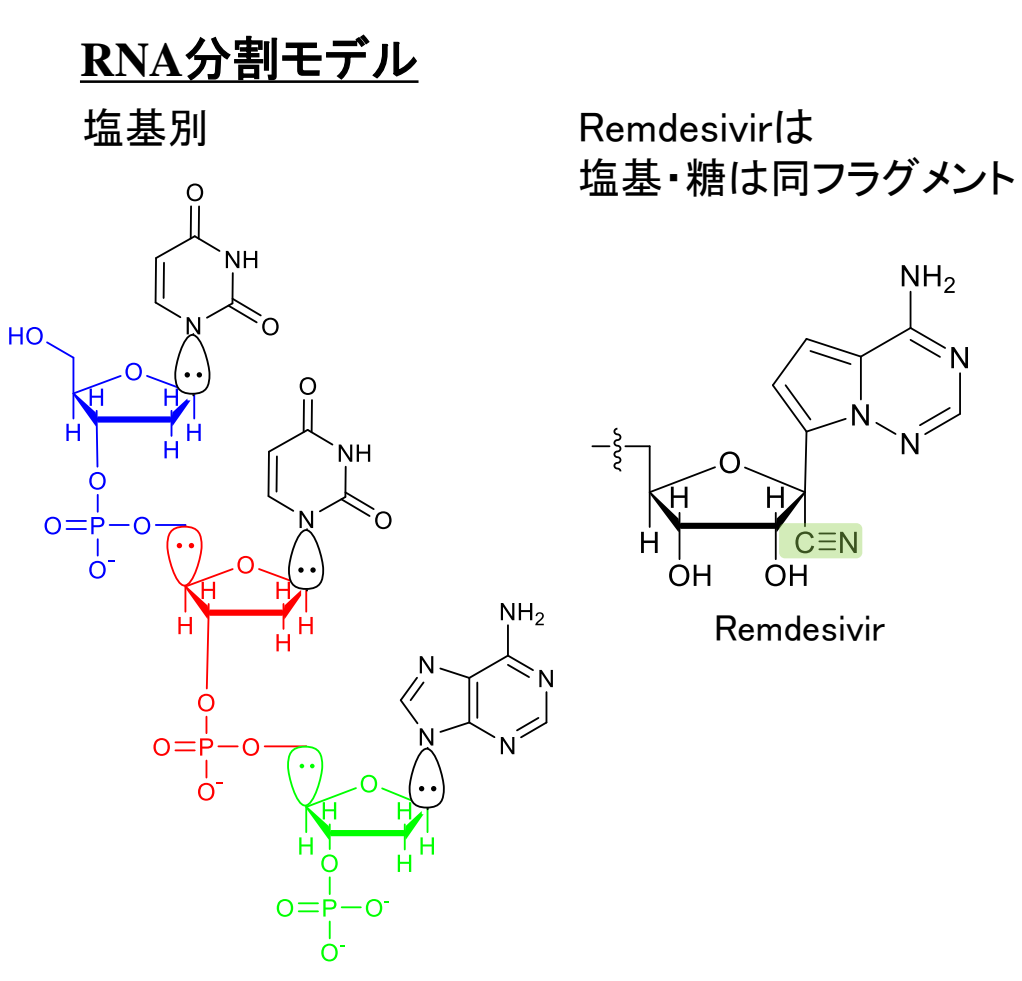

 $NH_2$ 

Ν

## RNA内部の相互作用①

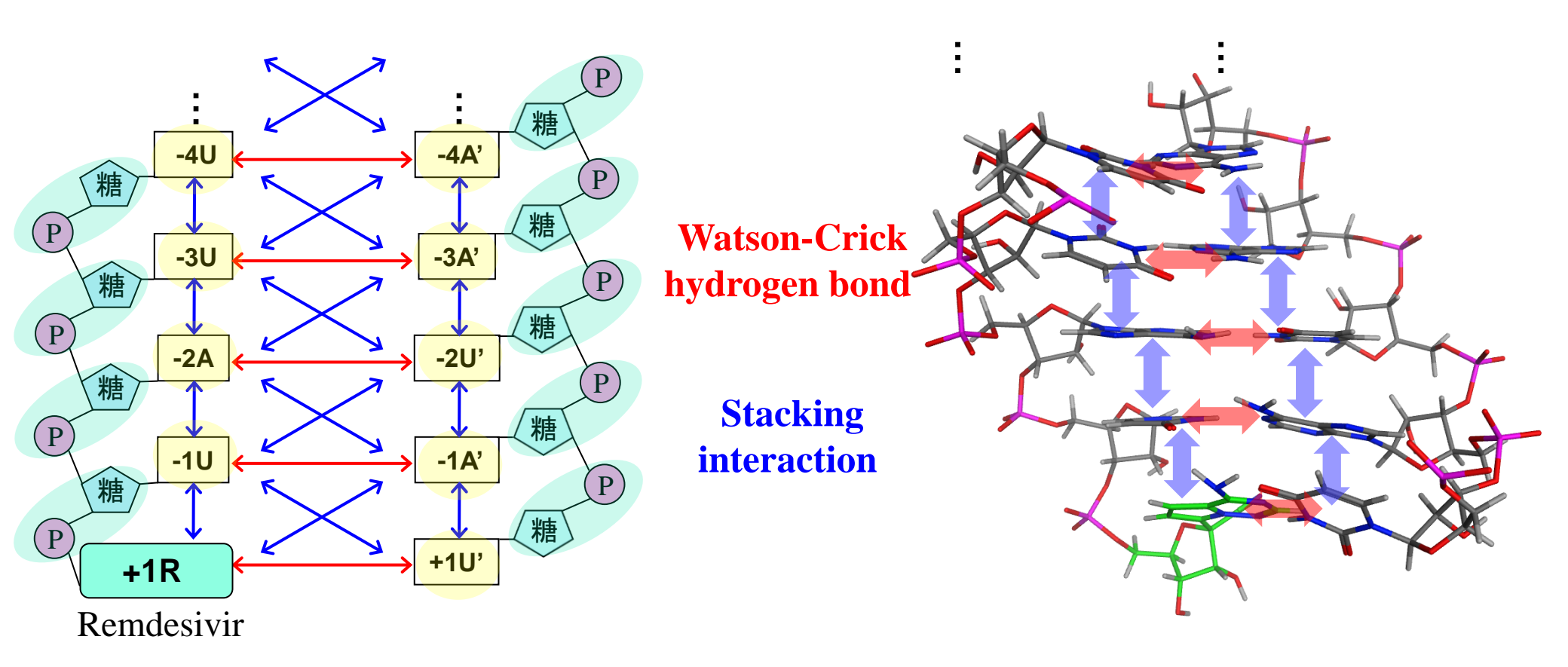

\*Remdesivirは 塩基・糖は同フラグメント

## RNA内部の相互作用②

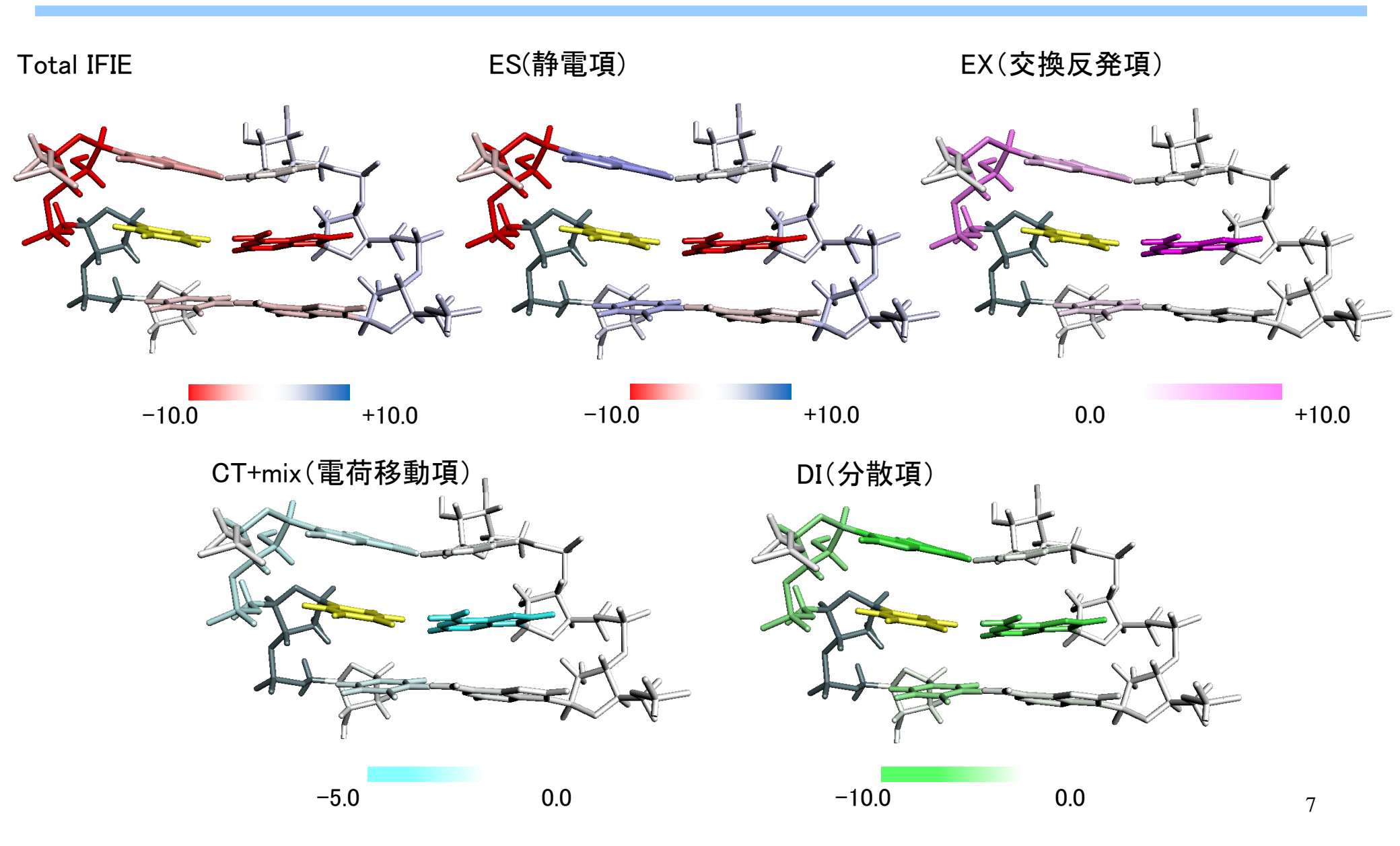

### Remdesivir-核酸-タンパク質間相互作用の解析結果

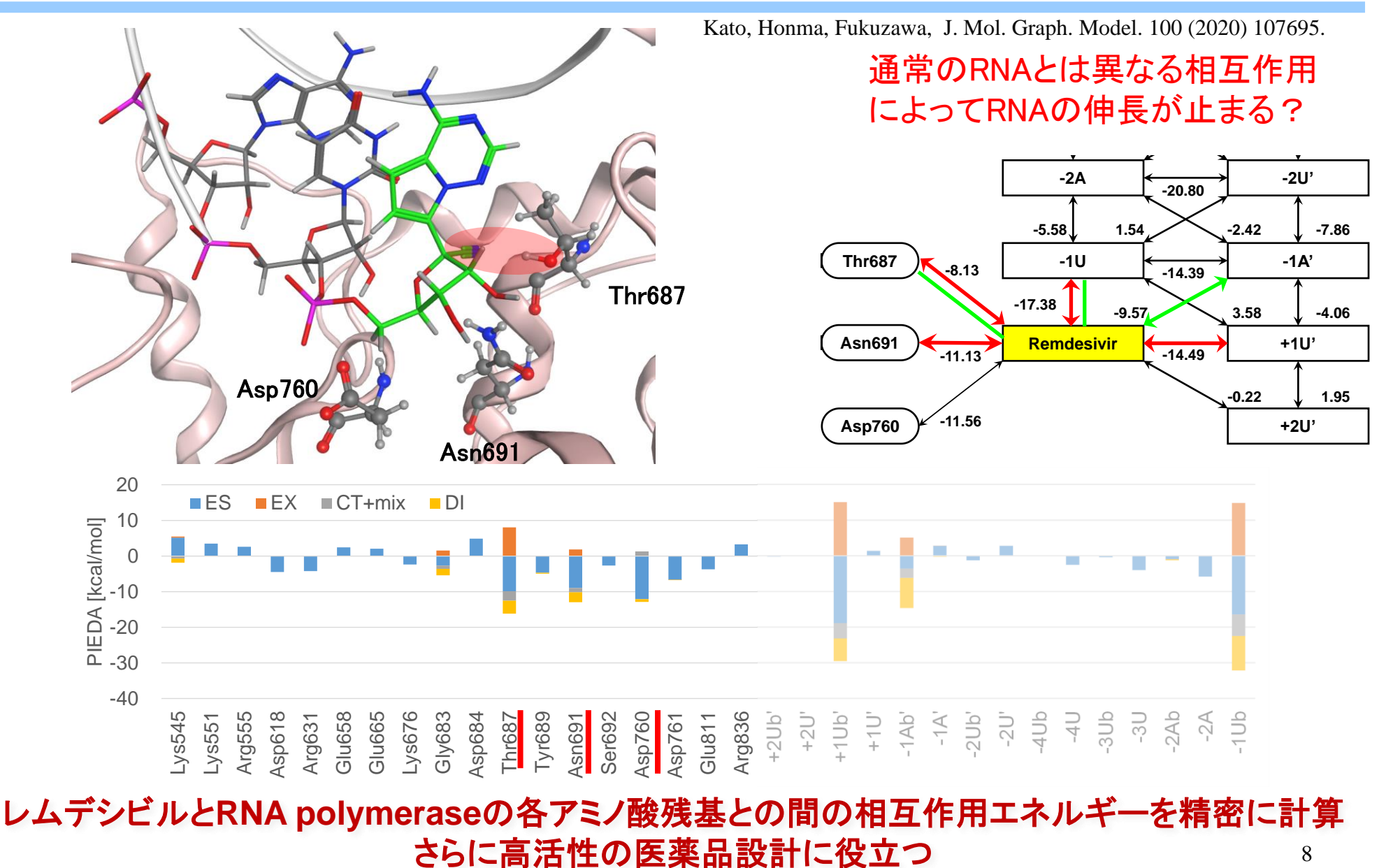

#### 8

### Remdesivir-核酸-タンパク質間相互作用の解析結果

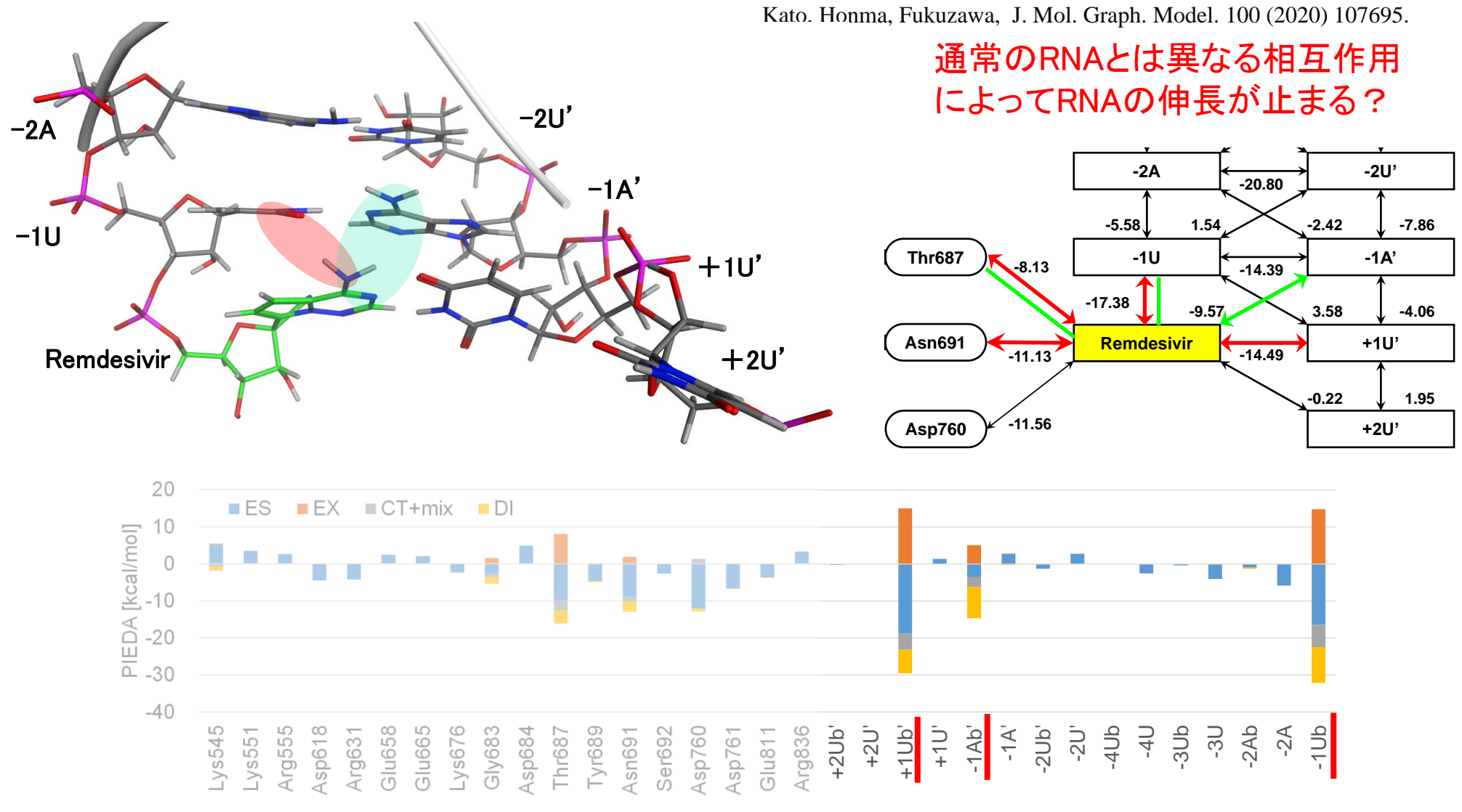

#### レムデシビルとRNA polymeraseの各アミノ酸残基との間の相互作用エネルギーを精密に計算 さらに高活性の医薬品設計に役立つ <sup>9</sup>

### チュートリアルの目的と内容

### ■目的

- ・リガンド-核酸-タンパク質間相互作用解析
- ■内容①
  - ・FMO計算によるリガンド-核酸-タンパク質間相互作用の解析例

### ■内容②

- FMODBでのPIEDA解析
- •BioStation Viewerでの解析
- ・IFIE Diagramの描画

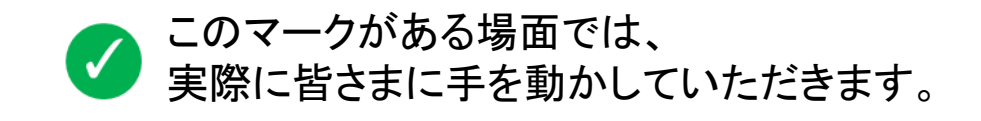

## FMODBでのPIEDA解析 FMODBのHP1 🗸

#### •FMODBのホームページ

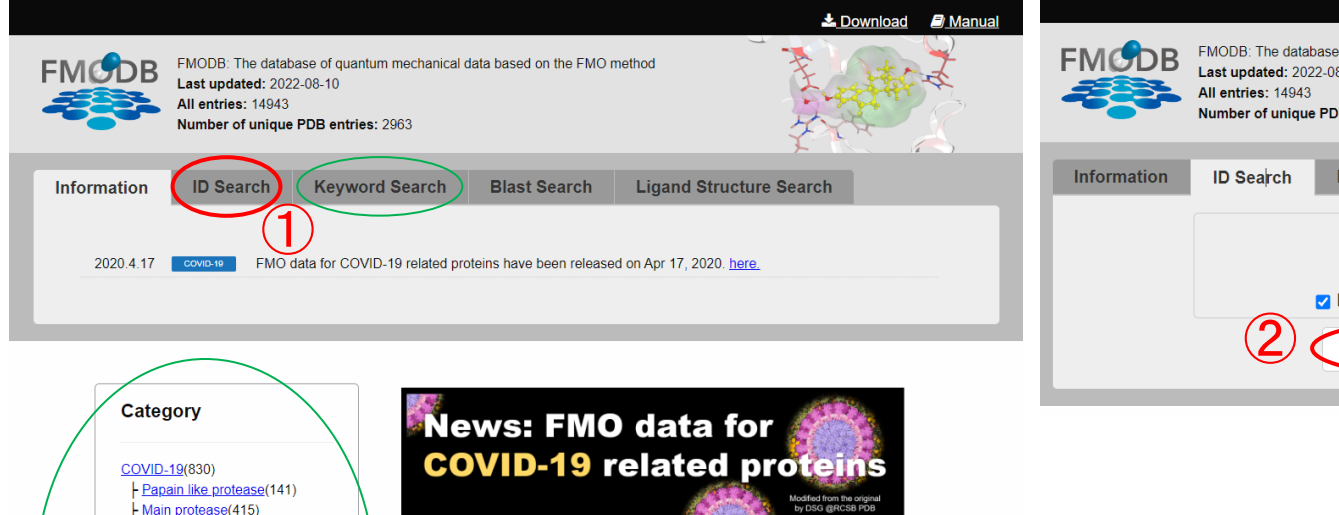

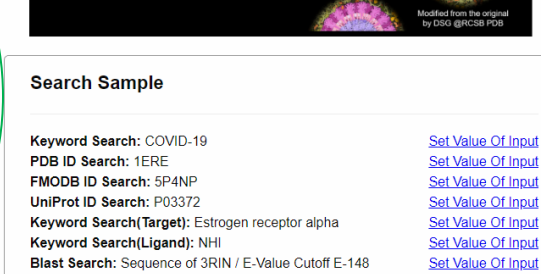

#### ・FMODBの構造検索画面

| FMCDB       | FMODB: The datat<br>Last updated: 202<br>All entries: 14943<br>Number of unique | base of quantum mechanical of<br>2-08-10<br>• <b>PDB entries:</b> 2963 | data based on the FMO i                            | nethod                     |  |
|-------------|---------------------------------------------------------------------------------|------------------------------------------------------------------------|----------------------------------------------------|----------------------------|--|
| Information | ID Search                                                                       | Keyword Search                                                         | Blast Search                                       | Ligand Structure Search    |  |
|             | 2                                                                               | Z X-ray<br>ElectronMicroscop                                           | Base Structure<br>Check all<br>MMR MR<br>y Docking | D<br>✓ Others<br>ID Search |  |

**E** Mar

11

ID Searchを選択
 IDに7bv2を入力

- ➤ ID検索だけでなく、キーワード検索も可能
- ▶ カテゴリー検索も可能

ADP ribose phosphatase(20)

polymerase(21) - Endoribonuclease(18) - 2'-O-ribose

methyltransferase(7)

L Helicase(61)

- Spike protein(107)

X-ray All Entries(3676) Kinase: p38(188)

- Nucleocapsid protein(17)

L Other SARS-CoV-2(26)

▶ 今回はID検索(7BV2)で実行する

FMODB <u>https://drugdesign.riken.jp/FMODB/</u>

## FMODBでのPIEDA解析 FMODBのHP2 🗸

|                        |                                       |                                    |                                                                                                    | FWODB ID. IJL32                          |
|------------------------|---------------------------------------|------------------------------------|----------------------------------------------------------------------------------------------------|------------------------------------------|
| (3)                    |                                       |                                    |                                                                                                    | Calculation Name: /BV2-ABCPT-EN          |
| U IJL3Z                |                                       |                                    | Ligand Interaction                                                                                                    | Target Type:                             |
| FMODB ID: 1JL3Z        |                                       |                                    |                                                                                                    | Ligand Name: [(2~{r},3~{s},4~{r},5~{r    |
| Calculation Name: 7B   | V2-ABCPT-EM123                        |                                    |                                                                                                    | 3,4-bis(oxidanyl)oxolan-2-yl]methyl dil  |
| Preferred Name:        |                                       |                                    |                                                                                                    | ligand 3-letter code: F86                |
| PDB ID: <u>7BV2</u>    |                                       |                                    | and the second second sec | PDB ID: <u>7BV2</u>                      |
| Chain ID: ABCPT        |                                       |                                    | Но и и он                                                                                                    | Chain ID: ABCPT                          |
| UniProt ID: PODTD1     |                                       |                                    |                                                                                                    | ChEMBL ID:                               |
| Base Structure: Electr | onMicroscopy                          |                                    |                                                                                                    | UniProt ID: P0DTD1                       |
| Registration Date: 202 | 0-05-27                               |                                    |                                                                                                    | Base Structure: ElectronMicroscopy       |
| Reference: Kato, Koici | nro; Honma, Teruki; Fukuzawa, Kaori   | (2020): Intermolecular interaction |                                                                                                    | Registration Date: 2020-05-27            |
| among Remdesivir, RN   | A and RNA-Dependent RNA polymera      | ase of SARS-Cov-2 analyzed by      |                                                                                                    | Reference: Kato, Koichiro; Honma, Te     |
| nagment molecular orb  | an calculation. J. Mol. Graph. Model. | 100 (2020) 107695-107699.          | 10                                                                                                    | among Remdesivir RNA and RNA-De          |
| Modeling method        | 120.107695                            |                                    |                                                                                                    | fragment molecular orbital calculation   |
| Ontimization: Other    |                                       |                                    |                                                                                                    | DOI: 10 1016/i imam 2020 107695          |
| Restraint: Other: Or   | tHI MainSide                          |                                    |                                                                                                    | DOI. <u>10.1010/j.jingin.2020.107093</u> |
| Procedure: Manual      | calculation                           |                                    | Ligand:F86                                                                                                    |                                          |
| FMO calculation        |                                       |                                    |                                                                                                    |                                          |
| FMO method: FMO        | 2-MP2/6-31G(d)                        |                                    |                                                                                                    |                                          |
| FMO2-HF: Total end     | rgy (hartree): -444491.471534         |                                    |                                                                                                    |                                          |
| FMO2-MP2: Total er     | nergy (hartree): -445740.905009       |                                    |                                                                                                    |                                          |
| Ligand binding energy  | av                                    |                                    |                                                                                                    | Bownload Files                           |
|                        |                                       |                                    |                                                                                                    | PDB File                                 |
| IFIE [kcal/mol]        | PIEDA [kcal/mol]                      | Charge transfer value [e]          |                                                                                                    | Chask Daint File                         |
|                        |                                       |                                    |                                                                                                    | L DECKEOINT EILE                         |

|          |         | FIEDA  | kcai/molj |         | charge transfer value [e] |
|----------|---------|--------|-----------|---------|---------------------------|
| IFIE SUM | ES      | EX     | CT+mix    | DI(MP2) | q(I=>J)                   |
| -102.993 | -89.141 | 52.515 | -22.015   | -44.353 | -0.002                    |

### ③ FMODB ID (1JL3Z)をクリック

#### EMODB ID: 1 || 27

M123

r})-5-(4-azanylpyrrolo[2,1-f][1,2,4]triazin-7-yl)-5-cyanoihydrogen phosphate

eruki; Fukuzawa, Kaori (2020): Intermolecular interaction ependent RNA polymerase of SARS-CoV-2 analyzed by J. Mol. Graph. Model. 100 (2020) 107695-107699.

# All Calculation Data (zip) IFIE Data (CSV)

4 Download Filesを選択 ✓ All Calculation Data(zip) をダウンロード

後のBioStation Viewerでの解析に使用します。

### FMODBでのPIEDA解析 解析の基本単位

① 1:1解析 着目フラグメントとその他のフラグメント との間の相互作用解析 ② N:1解析 着目フラグメント<u>群</u>とある1フラグメント との間の相互作用解析

#### 例) RNA伸長鎖 - Lys593

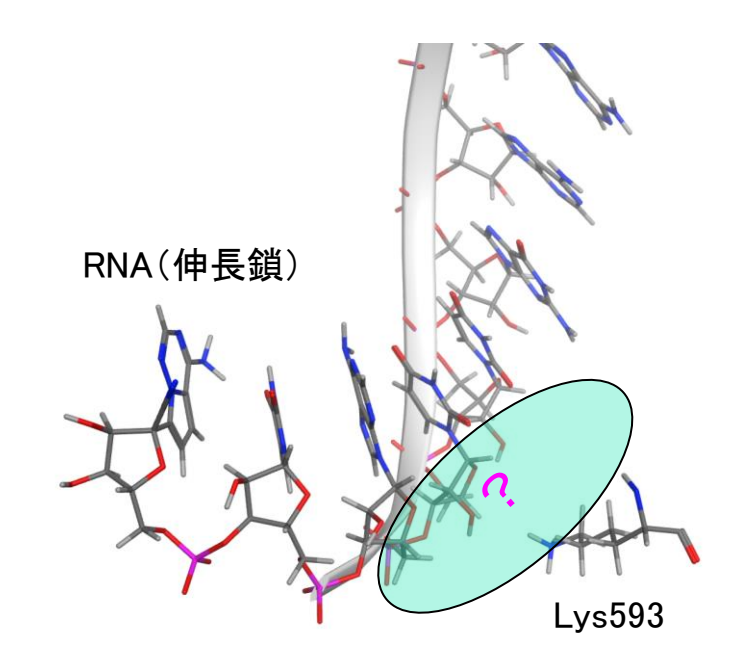

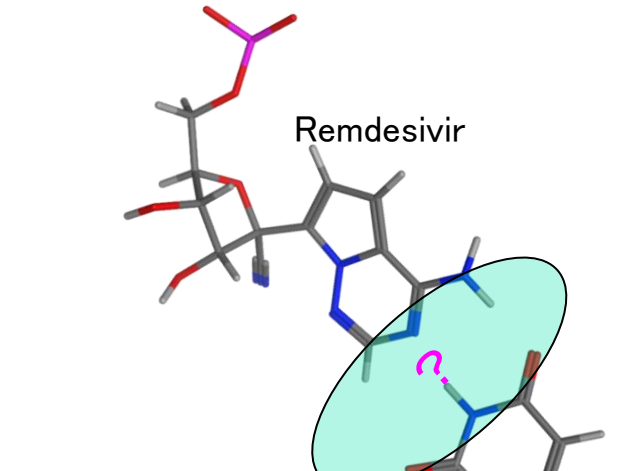

+1U'

例) Remdesivir(+1R) - +1U'

### ・リガンドと各フラグメントの相互作用解析

Single fragment

Total | > 3

1057(P:101:F86)Ligna ~

→Submit

Base fragment(s) of PIEDA/IFIE

Distance from base fragment(s) [Å]

Interaction energy by IFIE and PIEDA

(3) |Total| > 3

→Submit

[kcal/mol]

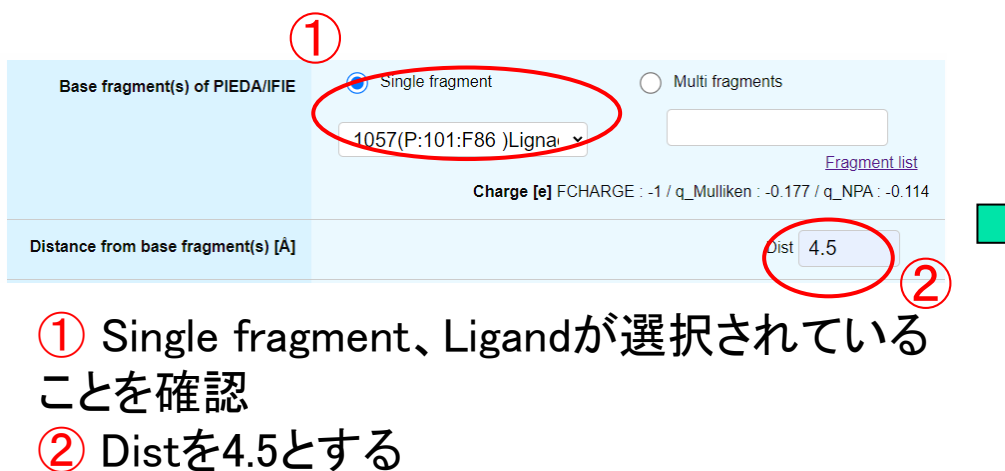

Multi fragments

Charge [e] FCHARGE : -1 / q\_Mulliken : -0.177 / q\_NPA : -0.114

ES | >

CT+mix | >

Fragment list

Dist 4.5

| EX | >

| DI(MP2) | >

#### リガンドから4.5 Å以内の相互作用

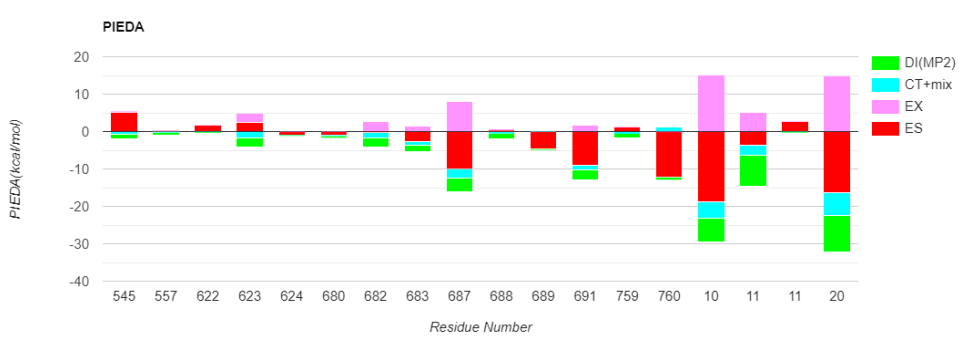

### リガンドから4.5 Å 以内かつ |Total IFIE|>3の相互作用

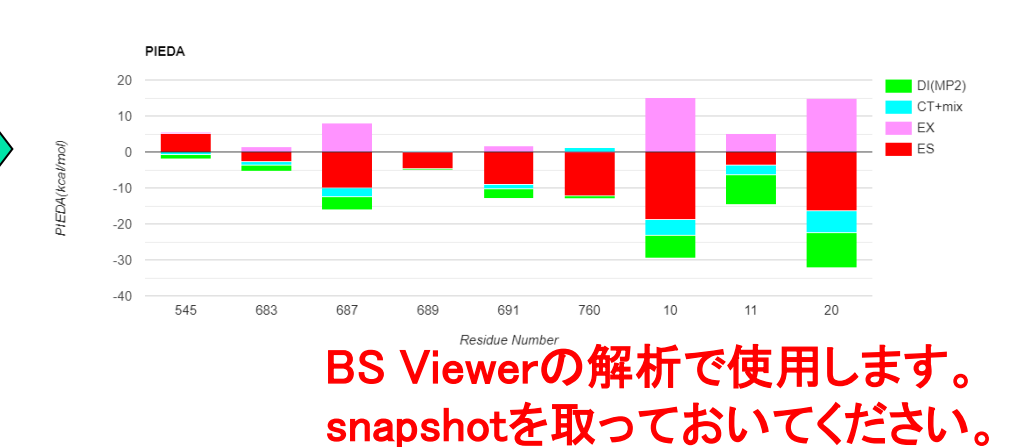

着目フラグメント(今回はリガンド)と強く相互作用しているフラグメントを発見 14

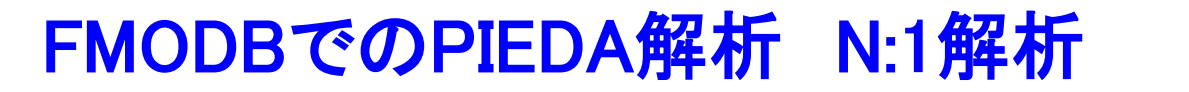

### ・RNAと各フラグメント(アミノ酸)の相互作用解析

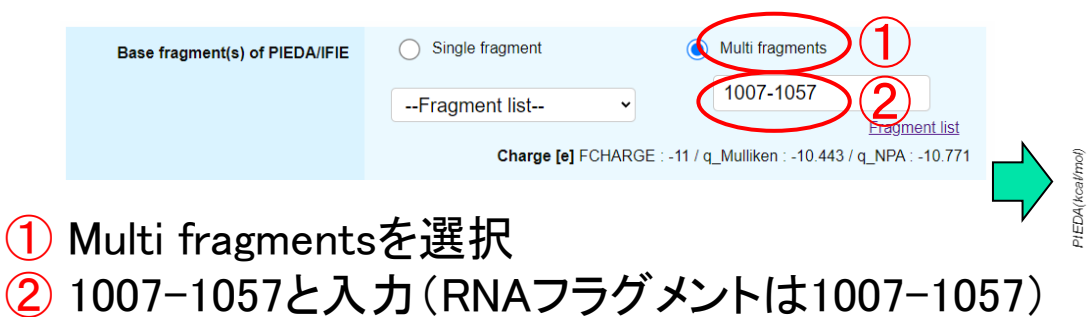

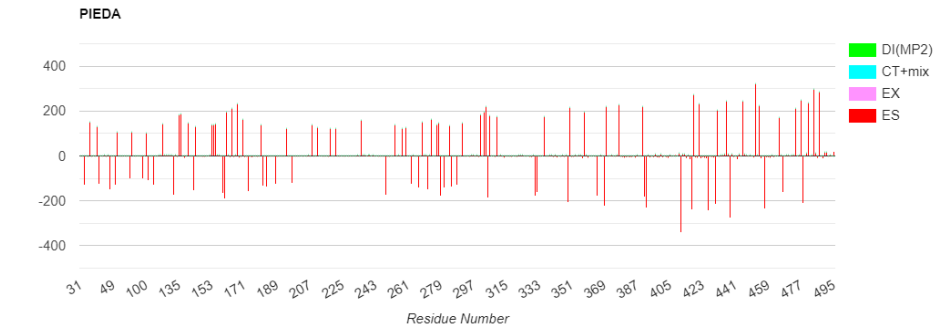

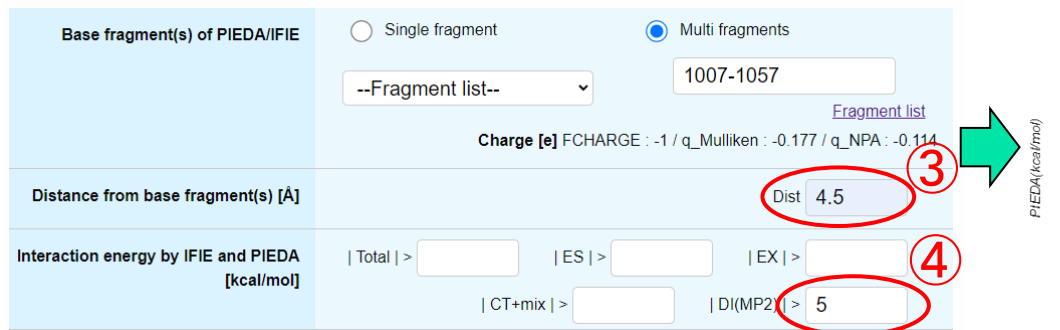

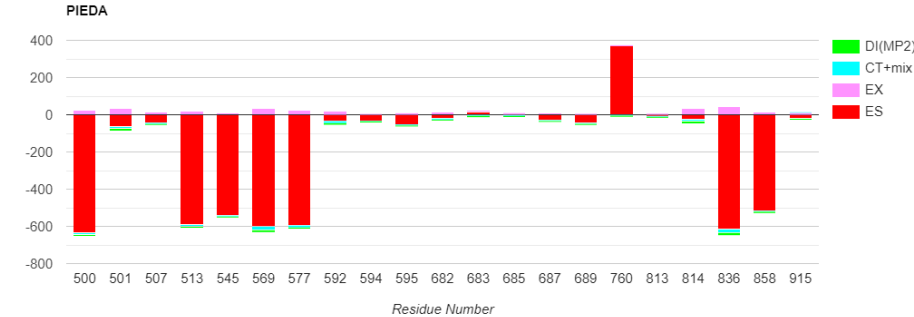

- ③ Distを4.5とする
- (4) |DI(MP2)| > 5
- →Submit

→Submit

着目フラグメント群(今回はRNA)と強く相互作用しているフラグメントを発見 15

### FMODBでのPIEDA解析 N:1解析

### ・RNA伸長鎖(Remdesivir含)と各フラグメント(アミノ酸と鋳型鎖)の相互作用解析

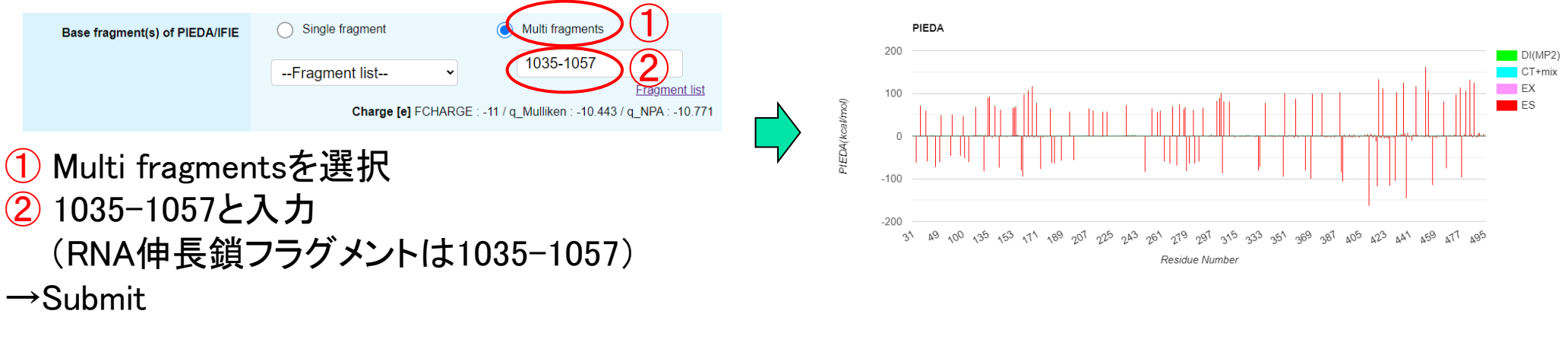

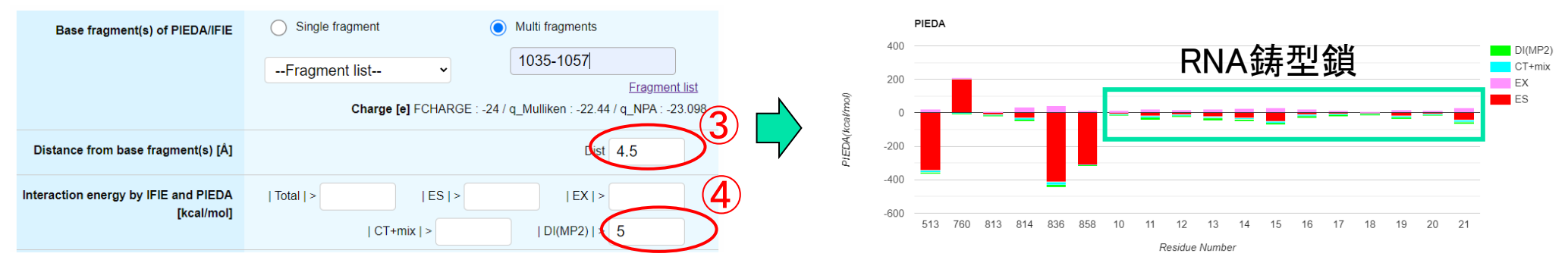

- ③ Distを4.5とする
- (4) |DI(MP2)| > 5
- →Submit

着目フラグメント群(今回はRNAの伸長鎖)と強く相互作用しているフラグメントを発見 16

### チュートリアルの目的と内容

### ■目的

- ・リガンド-核酸-タンパク質間相互作用解析
- ■内容①
  - ・FMO計算によるリガンド-核酸-タンパク質間相互作用の解析例
- ■内容②
  - FMODBでのPIEDA解析
  - •BioStation Viewerでの解析

・IFIE Diagramの描画

### **BS Viewerでの解析**

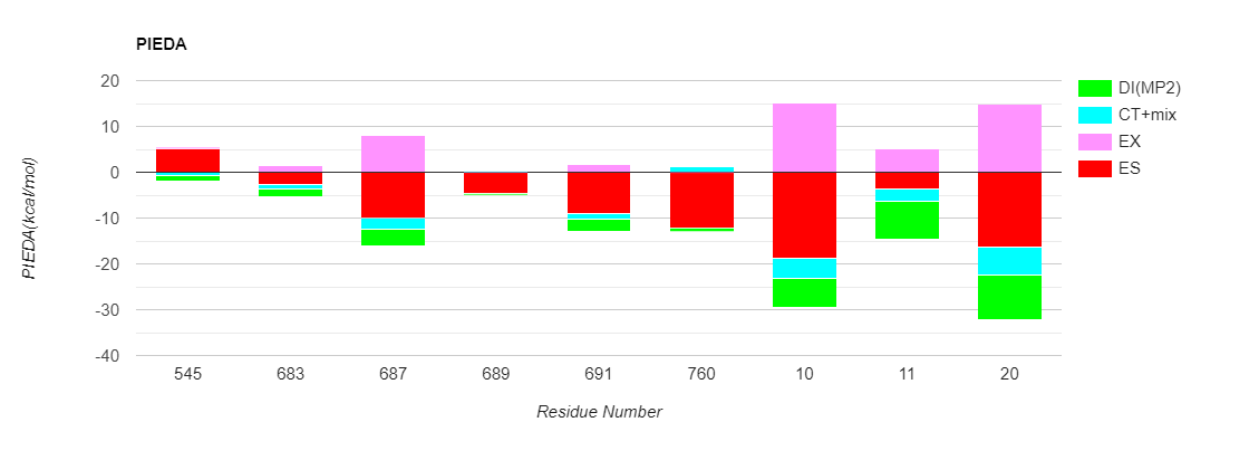

## PIEDAの値だけでは、 具体的にどのように相互作用しているかはわからない PIEDA+構造による評価が重要

### リガンドから4.5 Å 以内かつ |Total IFIE|>3の相互作用

### BS Viewerでの解析 構造の可視化① 🔮

①BioStation Viewerを立ち上げる。デスクトップのアイコンなどから可能。
 ②BioStation Viewerに、cpfファイルをドロップ。

※BioStation Viewer Lite Open1.0 rev.23 Binds 017 004

③左側「P鎖」を展開して一番下にある「F86」をクリック→リガンドが選択される。
 ④右側のTarget View(Fragment)を選択

→Ok

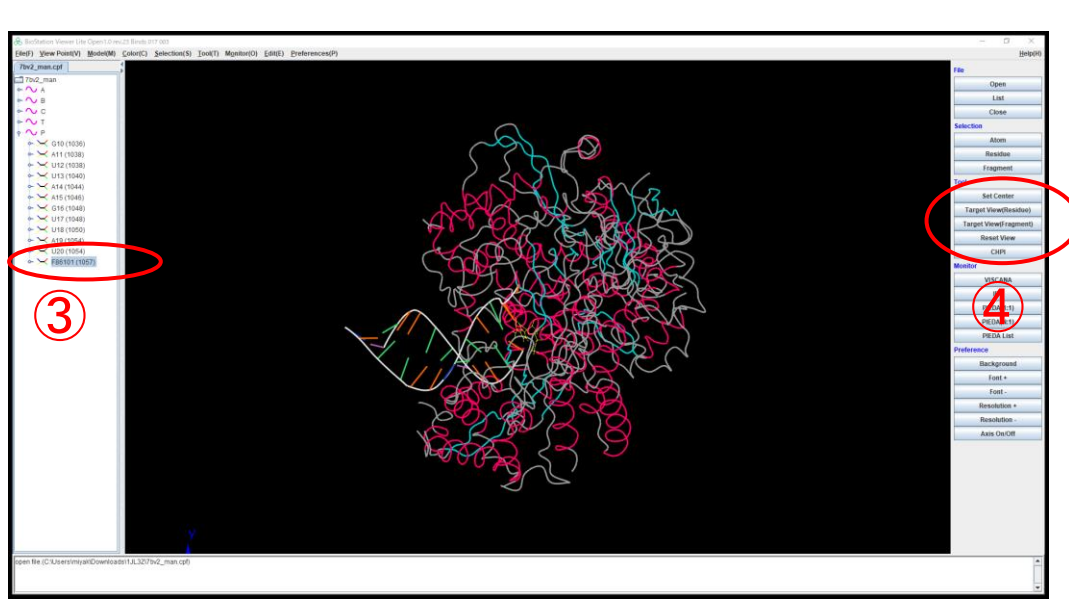

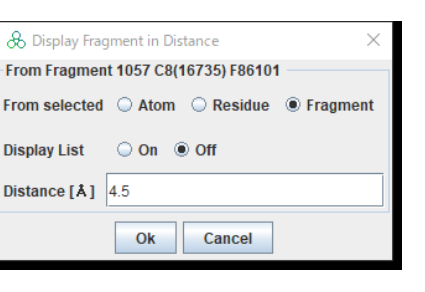

### リガンドの周囲4.5Åのフラグメントが表示される

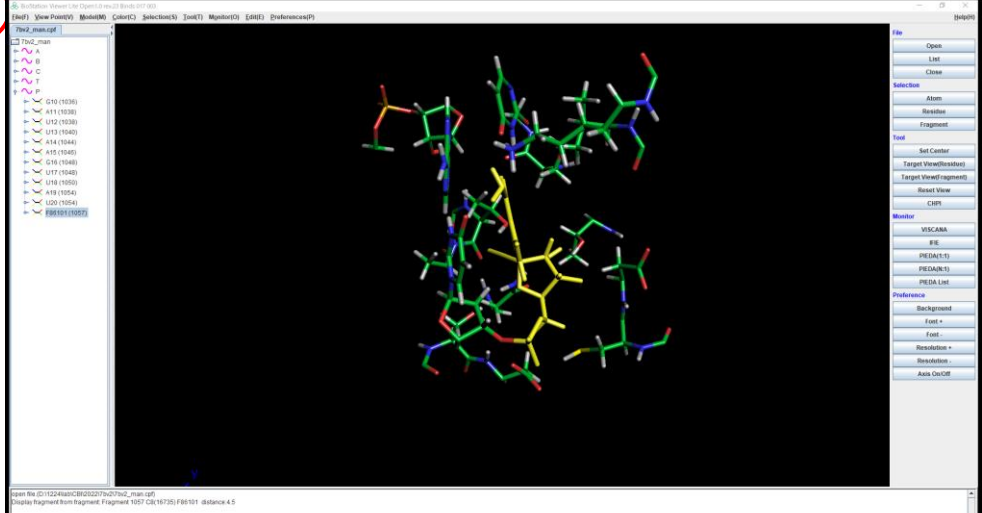

## BS Viewerでの解析 構造の可視化② 🔮

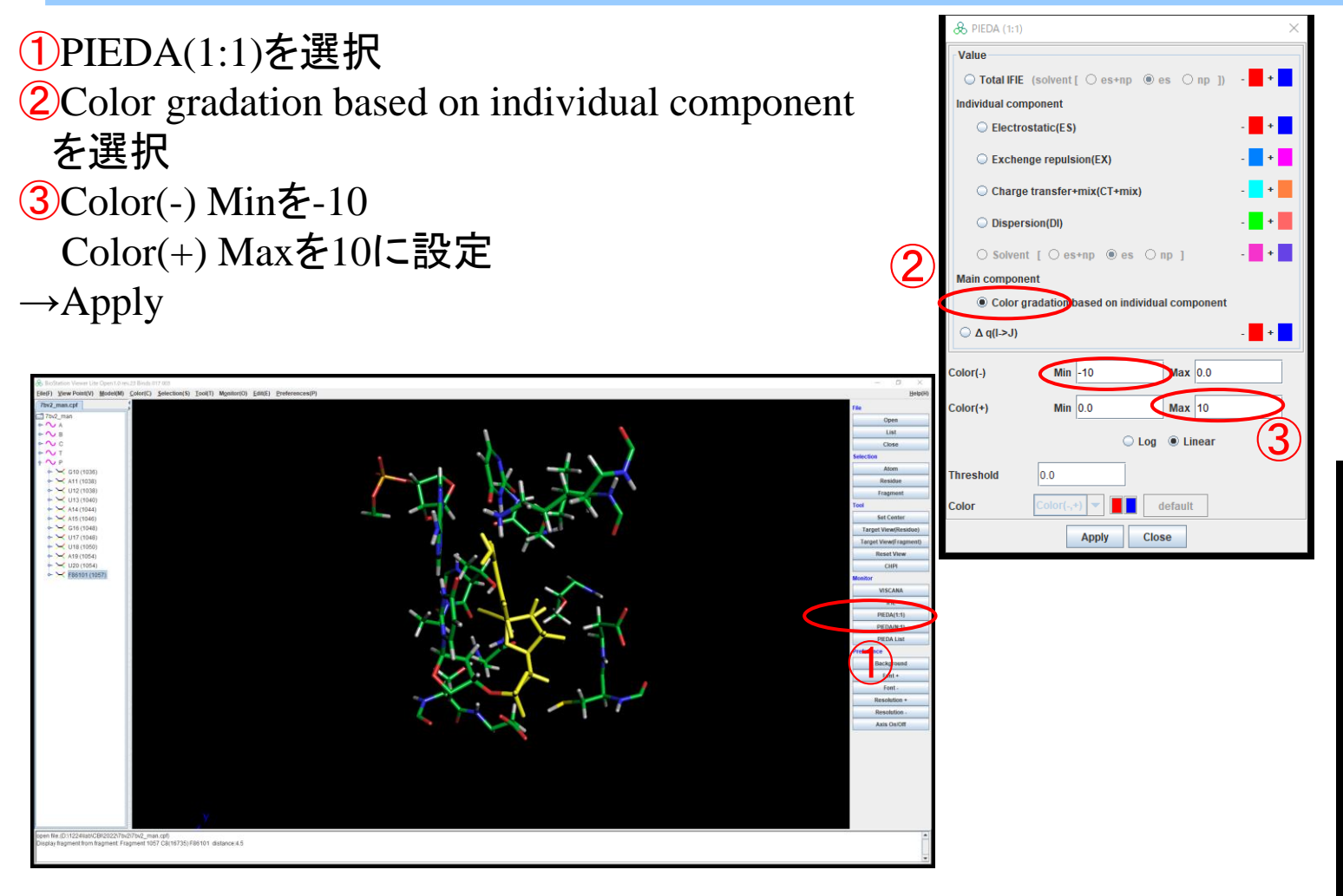

Remdesivir周囲の残基との 相互作用がPIEDA成分ごとに 可視化される

### BS Viewerでの解析 PIEDA情報の解釈

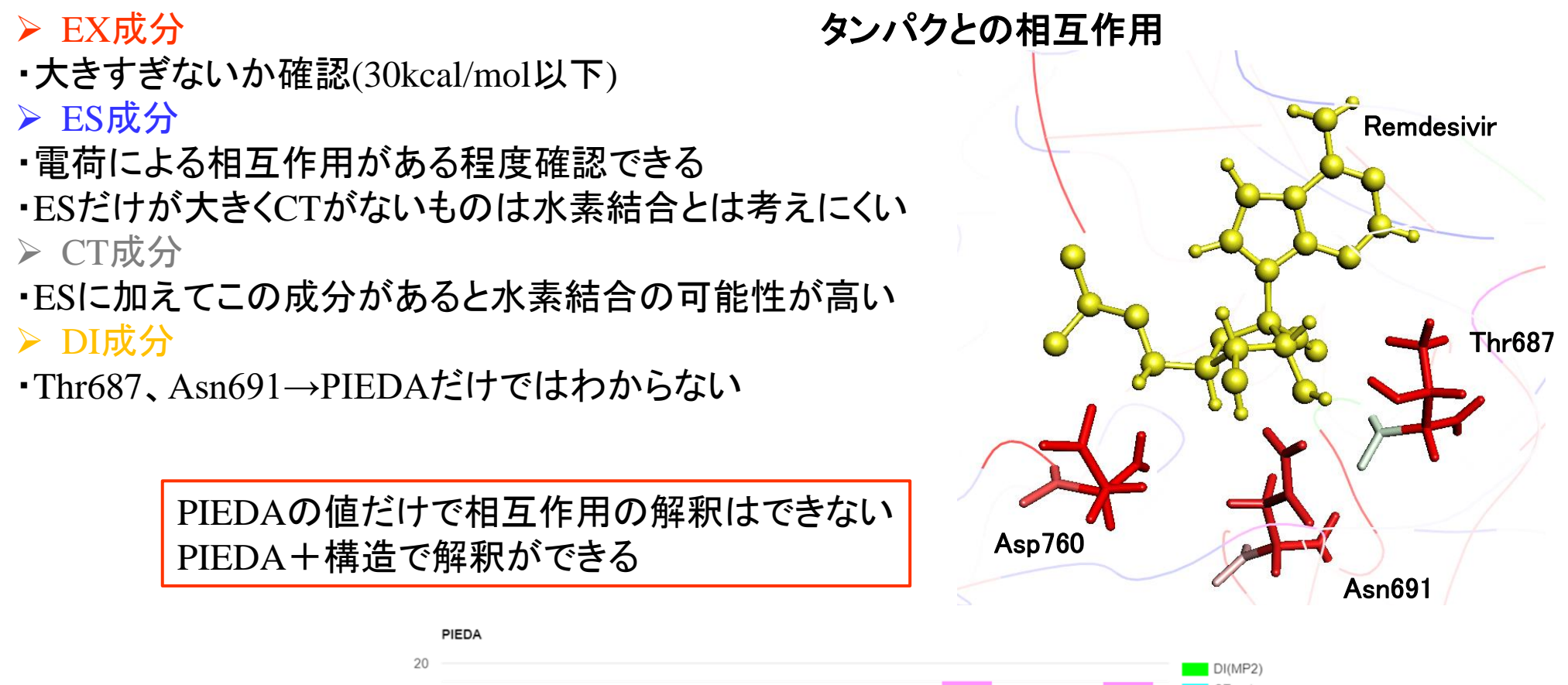

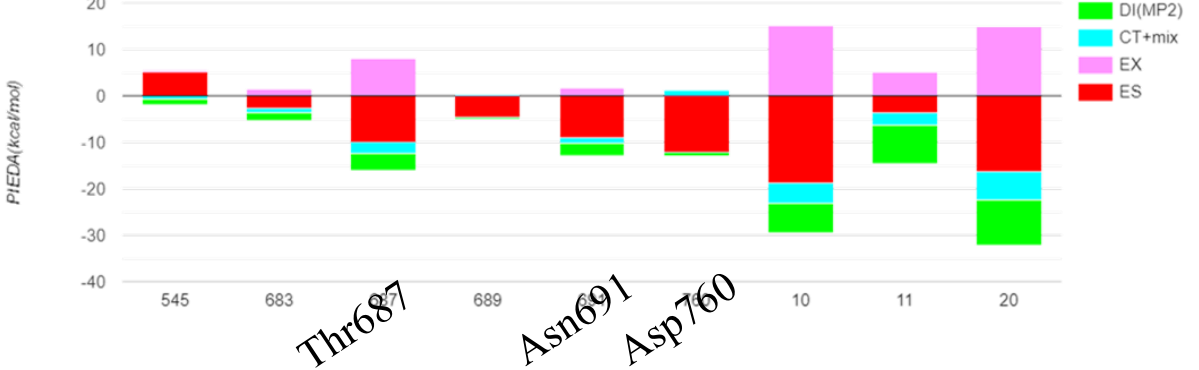

### BS Viewerでの解析 PIEDA情報の解釈

- EX成分
   ・たきすぎないか確認(30kcal/mol以下)

   ES成分
   ・電荷による相互作用がある程度確認できる
   ・ESだけが大きくCTがないものは水素結合とは考えにくい
   ・CT成分
   ・ESIに加えてこの成分があると水素結合の可能性が高い
   > DI成分
   BIRAとの相互作用
   ・目前
   ・目前
   ・目前
   ・目前
   ・目前
   ・目前
   ・目前
   ・目前
   ・目前
   ・目前
   ・目前
   ・目前
   ・目前
   ・目前
   ・目前
   ・日本
   ・日本
   ・日本
   ・日本
   ・日本
   ・日本
   ・日本
   ・日本
   ・日本
   ・日本
   ・日本
   ・日本
   ・日本
   ・日本
   ・日本
   ・日本
   ・日本
   ・日本
   ・日本
   ・日本
   ・日本
   ・日本
   ・日本
   ・日本
   ・日本
   ・日本
   ・日本
   ・日本
   ・日本
   ・日本
   ・日本
   ・日本
   ・日本
   ・日本
   ・日本
   ・日本
   ・日本
   ・日本
   ・日本
   ・日本
   ・日本
   ・日本
   ・日本
   ・日本
   ・日本
   ・日本
   ・日本
   ・日本
   ・日本
   ・日本
   ・日本
   ・日本
   ・日本
   ・日本
   ・日本
   ・日本
   ・日本
   ・日本
   ・日本
   ・日本
   ・日本
   ・日本
   ・日本
   ・日本
   ・日本
   ・日本
   ・日本
   ・日本
   ・日本
   ・日本
   ・日本
   ・日本
   ・日本
   ・日本
   ・日本
   ・日本
   <p
- ・Thr687、Asn691→PIEDAだけではわからない

PIEDAの値だけで相互作用の解釈はできない PIEDA+構造で解釈ができる

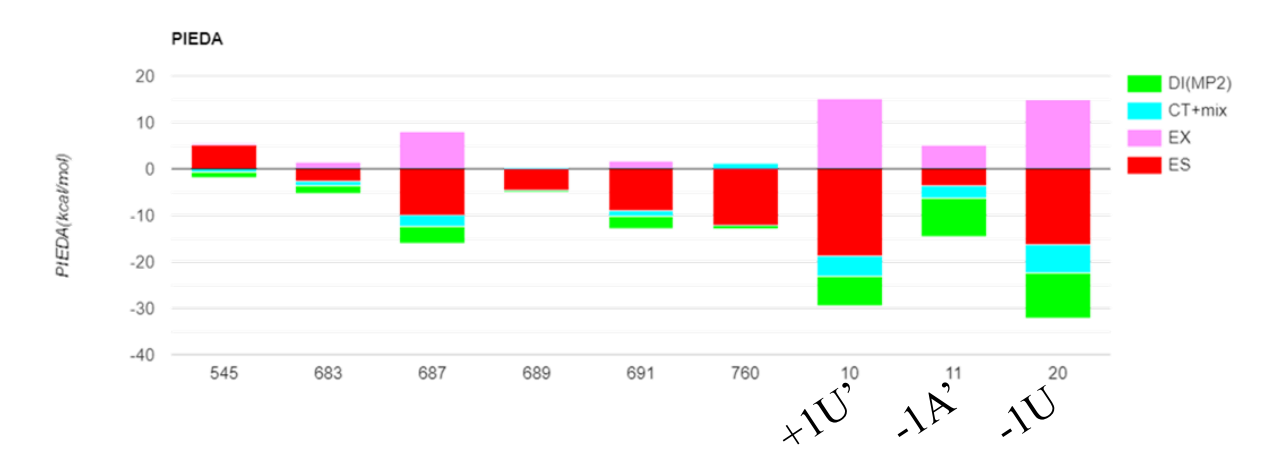

Remdesivir

## BS Viewerでの解析 RNA内相互作用(ラダー図作成)

①左側「P鎖」を展開して一番下にある「F86」をクリック→リガンドが選択される。
 ②右側のPIEDA Listを選択
 ③PIEDAを選択
 →Apply
 ④Remdesivirの周囲のフラグメント
 1011, 1013, 1055
 のIFIE値をメモ

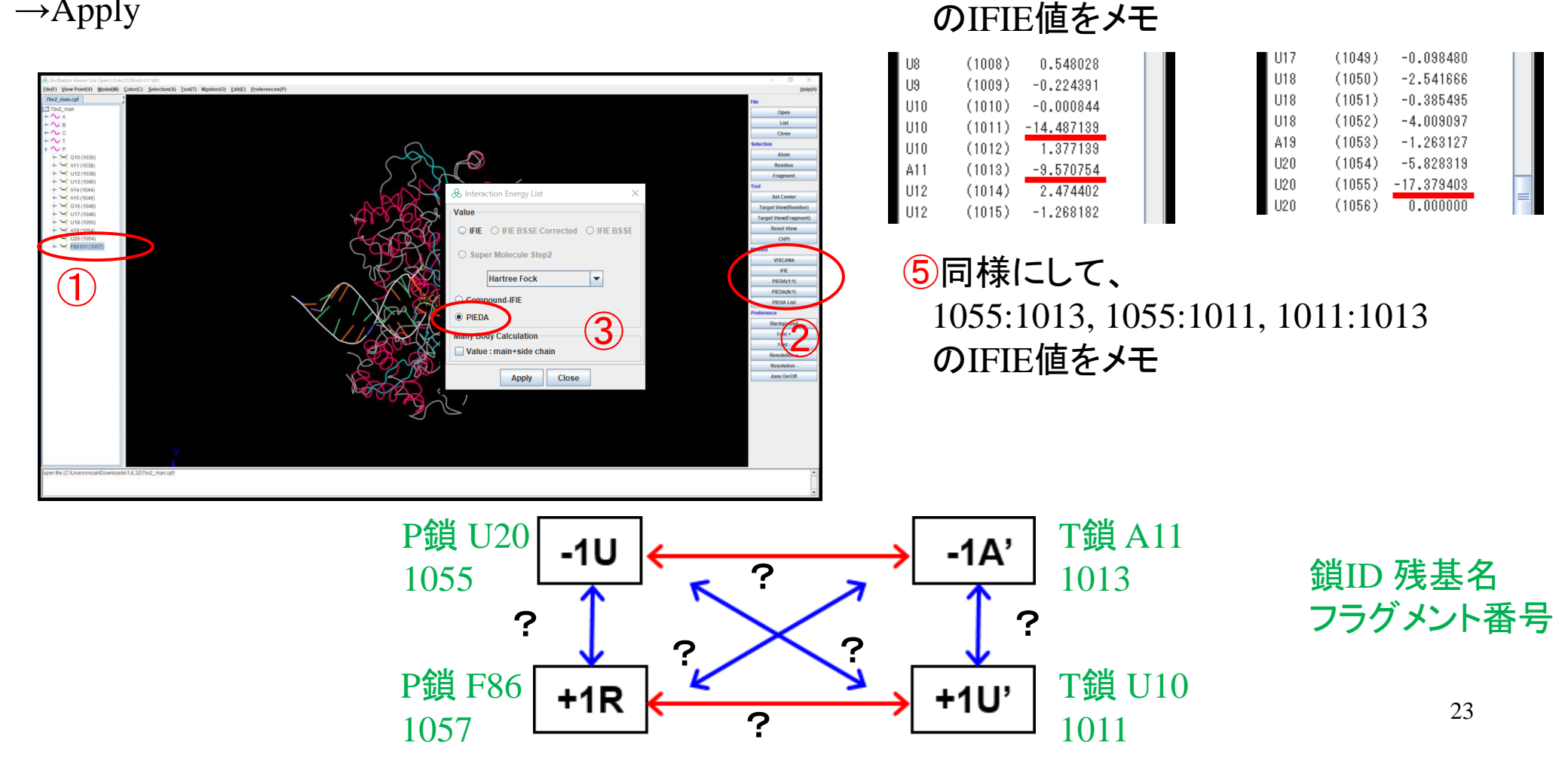

## BS Viewerでの解析 RNA内相互作用(ラダー図作成)

①左側「P鎖」を展開して一番下にある「F86」をクリック→リガンドが選択される。
 ②右側のPIEDA Listを選択
 ③PIEDAを選択
 →Apply
 ④Remdesivirの周囲のフラグメント
 1011, 1013, 1055
 のIFIE値をメモ

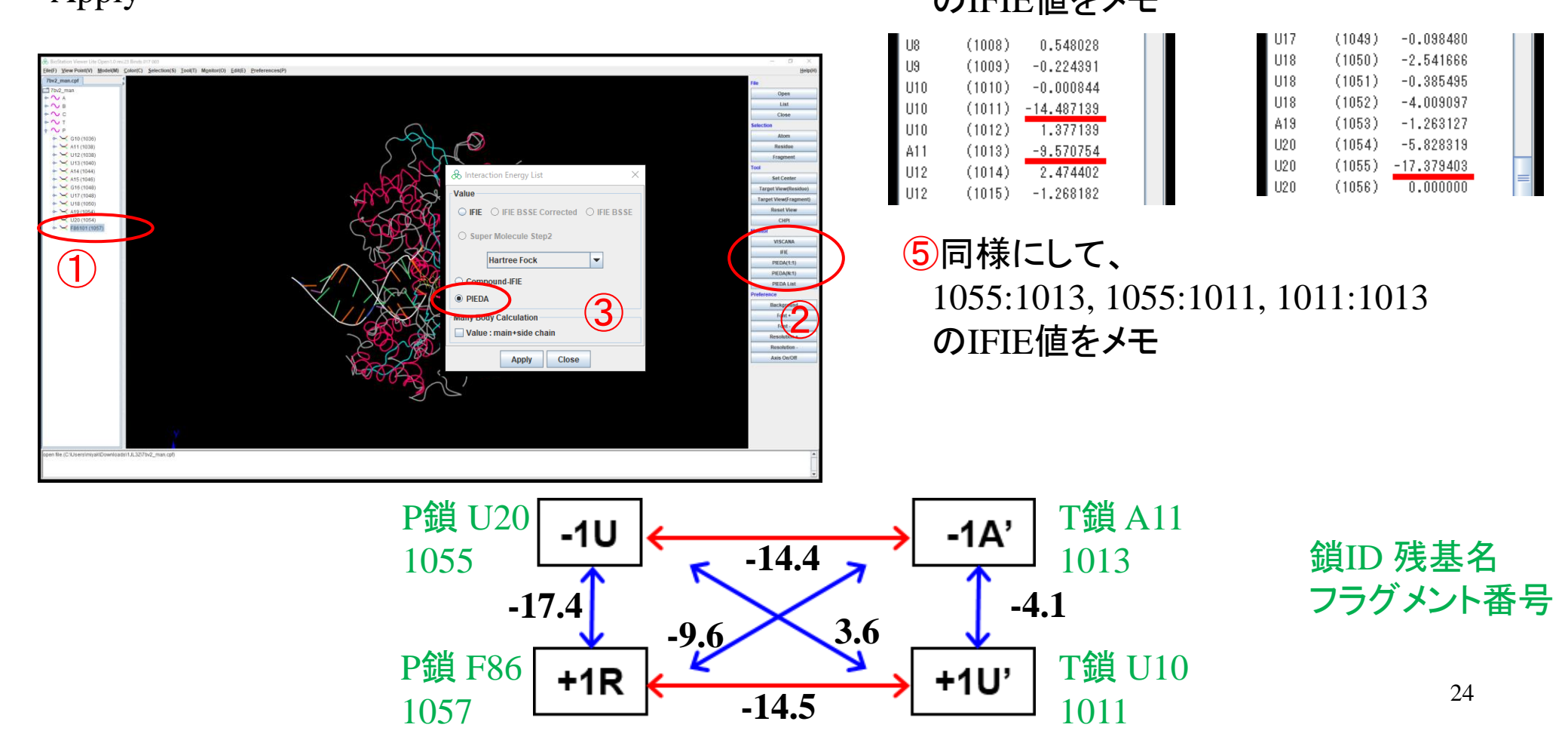

### チュートリアルの目的と内容

### ■目的

- ・リガンド-核酸-タンパク質間相互作用解析
- ■内容①
  - ・FMO計算によるリガンド-核酸-タンパク質間相互作用の解析例

### ■内容②

- FMODBでのPIEDA解析
- •BioStation Viewerでの解析
- ・IFIE Diagramの描画

### IFIE Diagramの描画①

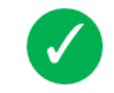

#### FMODB ID: 1JL3Z

Calculation Name: 7BV2-ABCPT-EM123

#### Preferred Name:

#### Target Type:

 $\label{eq:ligandName: [(2~{r},3~{s},4~{r},5~{r})-5-(4-azanylpyrrolo[2,1-f][1,2,4]triazin-7-yl)-5-cyano-3,4-bis(oxidanyl)oxolan-2-yl]methyl dihydrogen phosphate$ 

ligand 3-letter code: F86

#### PDB ID: <u>78V2</u>

Chain ID: ABCPT

ChEMBL ID:

#### UniProt ID: PODTD1

Base Structure: ElectronMicroscopy

#### Registration Date: 2020-05-27

**Reference:** Kato, Koichiro; Honma, Teruki; Fukuzawa, Kaori (2020): Intermolecular interaction among Remdesivir, RNA and RNA-Dependent RNA polymerase of SARS-CoV-2 analyzed by fragment molecular orbital calculation. J. Mol. Graph. Model. 100 (2020) 107695-107699. **DOI:** 10.1016/j.jmgm.2020.107695

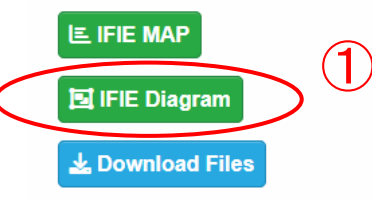

#### IFIE Diagram <u>1JL3Z</u>

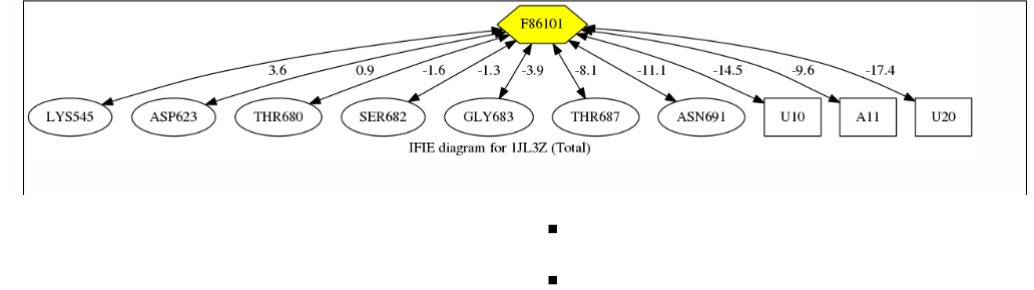

#### IFIE and PIEDA of Base fragments with surrounding fragments

| Target fragments of PIEDA/IFIE                     | 1057                      |                        |        |
|----------------------------------------------------|---------------------------|------------------------|--------|
| Distance from base fragment(s) [Å]                 | Dist 3                    |                        |        |
| Interaction energy by IFIE and PIEDA<br>[kcal/mol] | Total   ><br>  CT+mix   > | ES   ><br>  DI(MP2)  > | EX   > |

) FMODBで (7bv2を検索->1JL3Zをクリック) IFIE Diagramをクリック

### デフォルトではリガンドから3Å圏内の フラグメントに対してのIFIEが描画される

Apply results to basic setting

Submit

## IFIE Diagramの描画 使い方

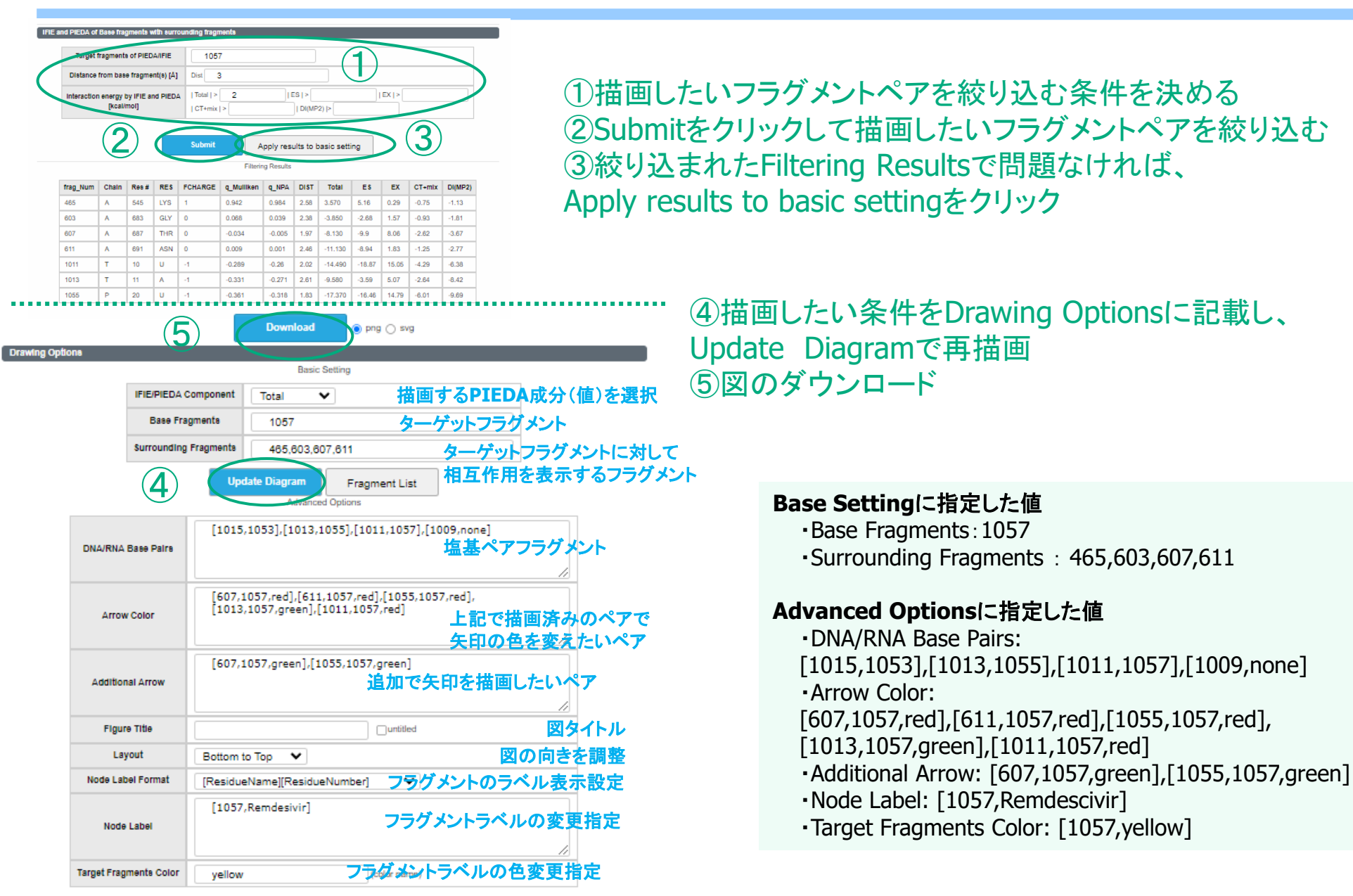

### IFIE Diagramの描画 使い方

#### ⑥ダウンロードしたIFIE Diagram図

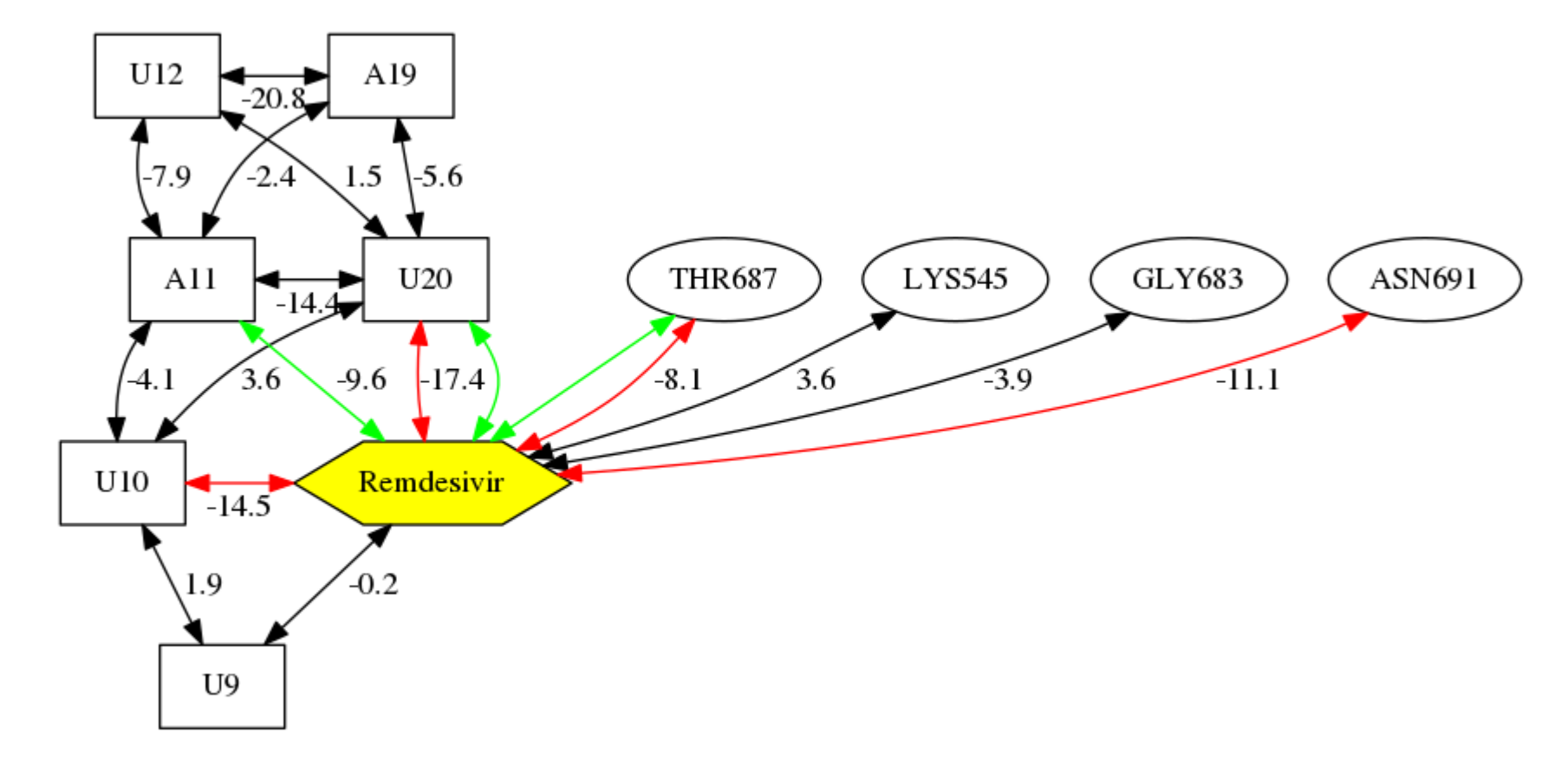

IFIE diagram for 1JL3Z (Total)

### IFIE Diagramの描画2-1

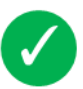

・1塩基対の描画

\*フラグメント番号の確認にBS Viewerを使用します

File(F) View Point(V) Model(M) 7bv2 man.cpf 7bv2 mar \lambda Display Attribute U9 (1008 Residue 🖂 U10 (101) A11 (1014 Display 🖲 On 🔾 Of U12 (1014 A13 (1018 On(with atom No) A14 (102 C15 (1022 - 🖂 U16 (1022 ~ <del>``</del> U17 (1024 A18 (1028 - 🛏 A19 (1030 /ire Frame with Bound 🔶 🖂 U20 (1030 - 🔀 C21 (1034 🔶 🖂 G10 (1036 🗕 🖂 A11 (1038 U12 (1038) 🛏 🖂 U13 (1040 🗕 🖂 A14 (1044 🛏 🖂 A15 (1046 - 🖂 G16 (1048 - 🖂 U17 (1048 - 🖂 U18 (1050) - 🖂 A19 (1054) 🛏 🖂 U20 (1054) - 🖂 F86101 (1057)

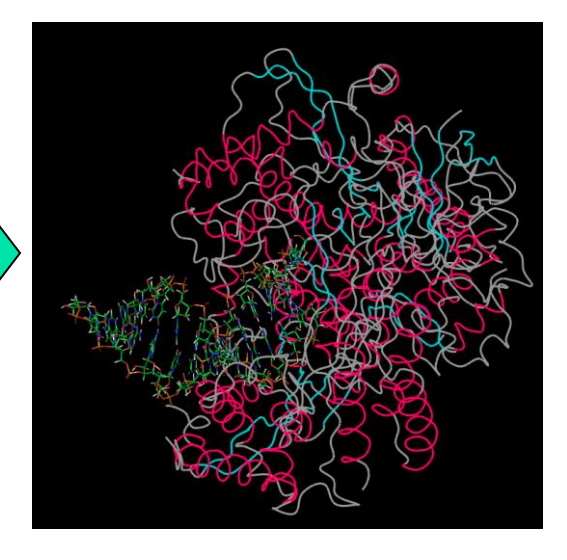

RNA鎖をStick表示に

e(F) View Point(V) Model(M) - V 1110 (101) ¥ 411/101/ U12 (101-001/10 DP2/101 O5'(1014) C5 (101) H5 (101 H5'(1014) C4'(1016) H4'(101) 0.02/(101 H3 (1016) 03'(101) CZ (101 H2 (101) 02(101 H02 (101) • C1'(101 H1'(101 N1 (1014) N3 (10 C6/101 H5 (101 C15 (102)

use Lite Onen 1.0 seu 23 Binds 017.003

\*どの塩基対でも構いませんが、 今回は-2位の塩基対で描画します。

- BS Viewerで7bv2\_man.cpfを読み込ませたら、 左側「T鎖」をクリックして展開
- 2 右クリックでDisplay Attributeを展開し、
   Stickを選択
- 同様の操作を「P鎖」でも行う。

- ③ 塩基をクリックすると、
   左側で選択した原子のフラグメント番号が
   表示される(今回は1015)
- ④ もう一方の塩基のフラグメント番号も確認 (今回は1053)
   29

### IFIE Diagramの描画2-2

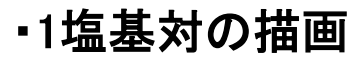

| Drawing Options |                     |                                  |
|-----------------|---------------------|----------------------------------|
|                 |                     | Basic Setting                    |
|                 | IFIE/PIEDA Compone  | ent Total -                      |
|                 | Base Fragments      |                                  |
|                 | Surrounding Fragmen | nts                              |
| DNA/            | RNA Base Pairs      | Pragment List<br>Advance 2 prons |
| <u>_[00,4</u>   | $\Delta\Delta$ ]    |                                  |
| ´<br>基の         | へれ                  | 1補鎖の塩基の                          |

フラグメント番号 フラグメント番号

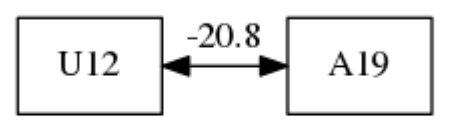

IFIE diagram for 1JL3Z (Total)

1塩基対のIFIE Diagramの描画ができる

- (1) FMODB IFIE Diagramに戻り、
  - •Base Fragment, Surrounding Fragmentsを削除
  - ・DNA/RNA Base Pairsに[1015,1053]を入力
- 2 Update Diagramをクリック
  - 1塩基対のIFIE Diagramの描画ができる

## IFIE Diagramの描画③

**Base Fragments** 

ounding Fragme

3

DNA/RNA Base Pairs

Basic Setting

Fragment List

Total

Update Diagram

[1013,1055],1015,1053]

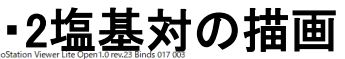

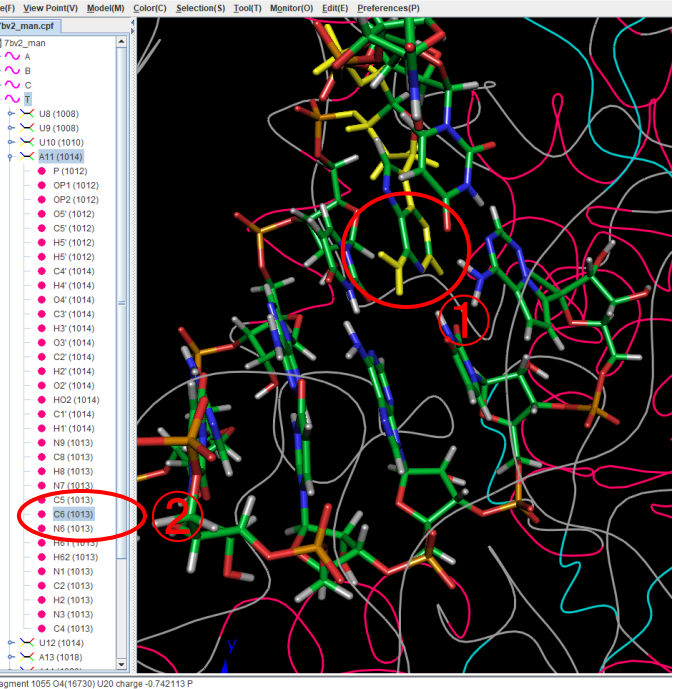

-ragment 1055 04(16/30) U20 charge -0.742113 P Fragment 1013 C6(16063) A11 charge 0.6769374 T Fragment 1013 C6(16063) A11 charge 0.6769374 T

> \*どの塩基対でも構いませんが、 今回は-1,-2位の塩基対で描画します。

- 先ほどと同様に、塩基をクリックすると、 左側で選択した原子のフラグメント番号が 表示される(今回は1013)
- ② もう一方の塩基のフラグメント番号も確認 (今回は1055)

U12 -7.9 1.5 -2.4 A11 -14.4

IFIE diagram for 1JL3Z (Total)

3 FMODB IFIE Diagramに戻り、

DNA/RNA Base Pairsに[1013,1055]を<u>先頭に</u>追記

④ Update Diagramをクリック

2塩基対のIFIE Diagramの描画ができる

A19

U20

-5.6

### IFIE Diagramの描画④-1

| Remdesivir | 周囲の描画 |
|------------|-------|
|------------|-------|

### FMODB IFIE Diagramを開きなおす

| Target fr                                            | agments                                       | of PIED/                                             | A/IFIE                                    | 1057                              | 7                                                                  |                                                                            |                                                      |                                                                    |                                                         |                                                     |                                                              |                                                              |
|------------------------------------------------------|-----------------------------------------------|------------------------------------------------------|-------------------------------------------|-----------------------------------|--------------------------------------------------------------------|----------------------------------------------------------------------------|------------------------------------------------------|--------------------------------------------------------------------|---------------------------------------------------------|-----------------------------------------------------|--------------------------------------------------------------|--------------------------------------------------------------|
| Distance f                                           | rom base                                      | fragmer                                              | nt(s) [Å]                                 | Dist 3                            | }                                                                  |                                                                            |                                                      |                                                                    |                                                         |                                                     |                                                              |                                                              |
| Interaction                                          | energy b<br>[kcal/n                           | y IFIE an<br>nol]                                    | Id PIEDA                                  | I Total   ><br>  CT+mix           | 2                                                                  | ] [                                                                        | ES   ><br>  DI(MF                                    | 2)  >                                                              |                                                         | EX   >                                              |                                                              |                                                              |
|                                                      |                                               | (2)                                                  | )                                         | Submit                            |                                                                    | pply res                                                                   | ults to I                                            | basic sett                                                         | ing                                                     | (3                                                  | )                                                            |                                                              |
|                                                      |                                               |                                                      |                                           | $\smile$                          | Filterin                                                           | g Results                                                                  |                                                      |                                                                    |                                                         |                                                     |                                                              |                                                              |
| frag_Num                                             | Chain                                         | Res #                                                | RES                                       | FCHARGE                           | Filterin<br><b>q_Mulliken</b>                                      | g Results                                                                  | DIST                                                 | Total                                                              | ES                                                      | EX                                                  | CT+mix                                                       | DI(MP2                                                       |
| frag_Num<br>465                                      | <b>Chain</b><br>A                             | <b>Res #</b> 545                                     | RES<br>LYS                                | FCHARGE                           | Filterin<br><b>q_Mulliken</b><br>0.942                             | g Results<br>q_NPA<br>0.984                                                | <b>DIST</b><br>2.58                                  | <b>Total</b><br>3.570                                              | <b>ES</b><br>5.16                                       | <b>EX</b> 0.29                                      | <b>CT+mix</b><br>-0.75                                       | DI(MP2<br>-1.13                                              |
| <b>frag_Num</b><br>465<br>603                        | Chain<br>A<br>A                               | <b>Res #</b><br>545<br>683                           | RES<br>LYS<br>GLY                         | FCHARGE<br>1<br>0                 | Filterin<br><b>q_Mulliken</b><br>0.942<br>0.068                    | g Results<br>q_NPA<br>0.984<br>0.039                                       | DIST<br>2.58<br>2.38                                 | <b>Total</b><br>3.570<br>-3.850                                    | <b>ES</b><br>5.16<br>-2.68                              | EX<br>0.29<br>1.57                                  | <b>CT+mix</b><br>-0.75<br>-0.93                              | DI(MP2<br>-1.13<br>-1.81                                     |
| frag_Num<br>465<br>603<br>607                        | Chain<br>A<br>A<br>A                          | <b>Res #</b><br>545<br>683<br>687                    | RES<br>LYS<br>GLY<br>THR                  | <b>FCHARGE</b> 1 0 0              | Filterin<br><b>q_Mulliken</b><br>0.942<br>0.068<br>-0.034          | g Results<br>q_NPA<br>0.984<br>0.039<br>-0.005                             | DIST<br>2.58<br>2.38<br>1.97                         | <b>Total</b><br>3.570<br>-3.850<br>-8.130                          | <b>ES</b><br>5.16<br>-2.68<br>-9.9                      | EX<br>0.29<br>1.57<br>8.06                          | CT+mix<br>-0.75<br>-0.93<br>-2.62                            | DI(MP2<br>-1.13<br>-1.81<br>-3.67                            |
| frag_Num<br>465<br>603<br>607<br>611                 | Chain<br>A<br>A<br>A<br>A                     | <b>Res #</b><br>545<br>683<br>687<br>691             | RES<br>LYS<br>GLY<br>THR<br>ASN           | <b>FCHARGE</b> 1 0 0 0 0          | Filterin<br><b>q_Mulliken</b><br>0.942<br>0.068<br>-0.034<br>0.009 | g Results<br><b>q_NPA</b><br>0.984<br>0.039<br>-0.005<br>0.001             | DIST<br>2.58<br>2.38<br>1.97<br>2.46                 | <b>Total</b><br>3.570<br>-3.850<br>-8.130<br>-11.130               | <b>ES</b><br>5.16<br>-2.68<br>-9.9<br>-8.94             | EX<br>0.29<br>1.57<br>8.06<br>1.83                  | CT+mix<br>-0.75<br>-0.93<br>-2.62<br>-1.25                   | DI(MP2<br>-1.13<br>-1.81<br>-3.67<br>-2.77                   |
| frag_Num<br>465<br>603<br>607<br>611<br>1011         | Chain<br>A<br>A<br>A<br>A<br>T                | <b>Res #</b><br>545<br>683<br>687<br>691<br>10       | RES<br>LYS<br>GLY<br>THR<br>ASN<br>U      | FCHARGE<br>1<br>0<br>0<br>0<br>-1 | Filterin<br>9.942<br>0.068<br>-0.034<br>0.009<br>-0.289            | g Results<br><b>q_NPA</b><br>0.984<br>0.039<br>-0.005<br>0.001<br>-0.26    | DIST<br>2.58<br>2.38<br>1.97<br>2.46<br>2.02         | <b>Total</b><br>3.570<br>-3.850<br>-8.130<br>-11.130<br>-14.490    | ES<br>5.16<br>-2.68<br>-9.9<br>-8.94<br>-18.87          | EX<br>0.29<br>1.57<br>8.06<br>1.83<br>15.05         | CT+mix<br>-0.75<br>-0.93<br>-2.62<br>-1.25<br>-4.29          | DI(MP2<br>-1.13<br>-1.81<br>-3.67<br>-2.77<br>-6.38          |
| frag_Num<br>465<br>603<br>607<br>611<br>1011<br>1013 | Chain<br>A<br>A<br>A<br>A<br>A<br>A<br>T<br>T | <b>Res #</b><br>545<br>683<br>687<br>691<br>10<br>11 | RES<br>LYS<br>GLY<br>THR<br>ASN<br>U<br>A | FCHARGE 1 0 0 0 -1 -1 -1          | Filterin<br>9.942<br>0.068<br>-0.034<br>0.009<br>-0.289<br>-0.331  | g Results<br>q_NPA<br>0.984<br>0.039<br>-0.005<br>0.001<br>-0.26<br>-0.271 | DIST<br>2.58<br>2.38<br>1.97<br>2.46<br>2.02<br>2.61 | Total<br>3.570<br>-3.850<br>-8.130<br>-11.130<br>-14.490<br>-9.580 | ES<br>5.16<br>-2.68<br>-9.9<br>-8.94<br>-18.87<br>-3.59 | EX<br>0.29<br>1.57<br>8.06<br>1.83<br>15.05<br>5.07 | CT+mix<br>-0.75<br>-0.93<br>-2.62<br>-1.25<br>-4.29<br>-2.64 | DI(MP2<br>-1.13<br>-1.81<br>-3.67<br>-2.77<br>-6.38<br>-8.42 |

| 0 - F                 | Basic Setting                    |
|-----------------------|----------------------------------|
| IFIE/PIEDA Component  | t Total ~                        |
| Base Fragments        | 1057                             |
| Surrounding Fragments | s 465,603,607,611,1011,1013,1055 |
| U                     | pdate Diagram Fragment List      |

Basic Settingに情報が反映される

- ② デフォルトでは、リガンドから 3 Å 圏内のフラグメントが抽出されているため |Total|>2 でSubmitをクリック
- ③ Apply results to basic settingをクリック

## IFIE Diagramの描画④-2

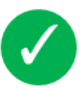

・Remdesivir周囲の描画

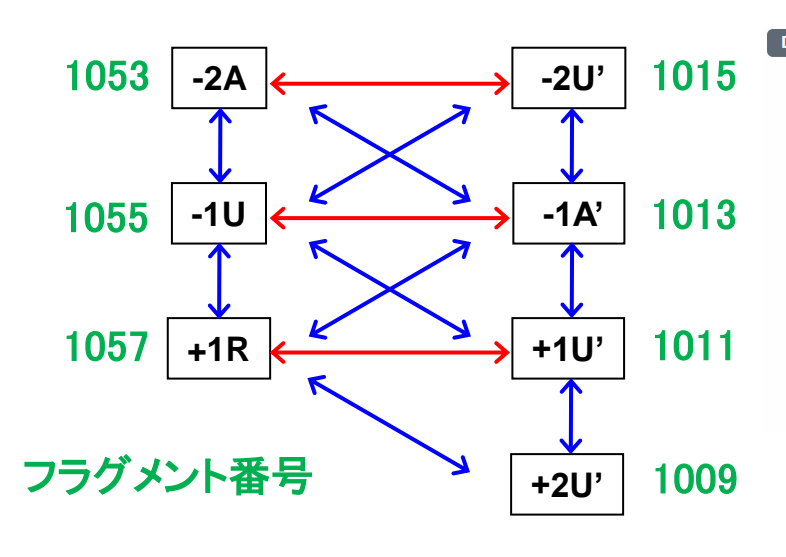

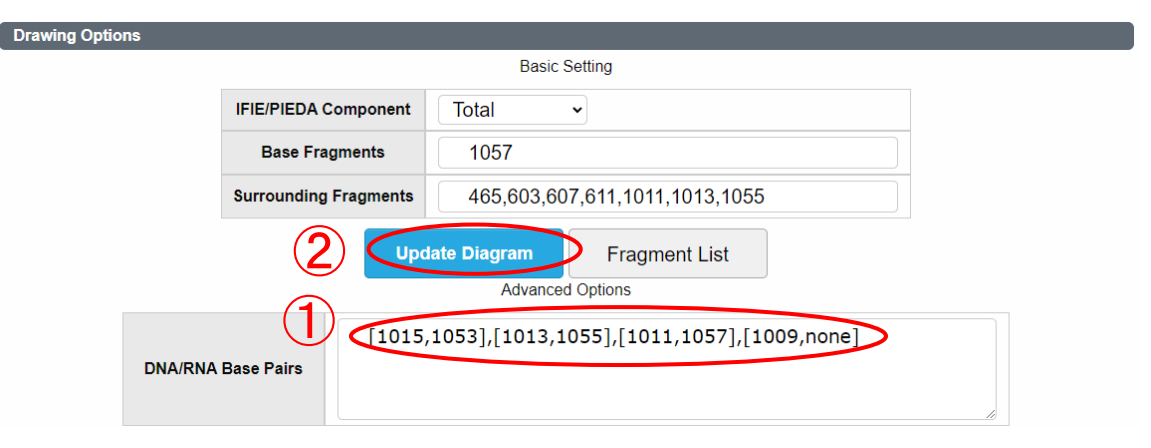

\*+2位では、伸長鎖(Remdesivirの下流)がないため、noneにする \*記載の順番が異なると描画されないため注意

RNAフラグメント番号をDNA/RNA Base Pairsに記入
 Update Diagramをクリック

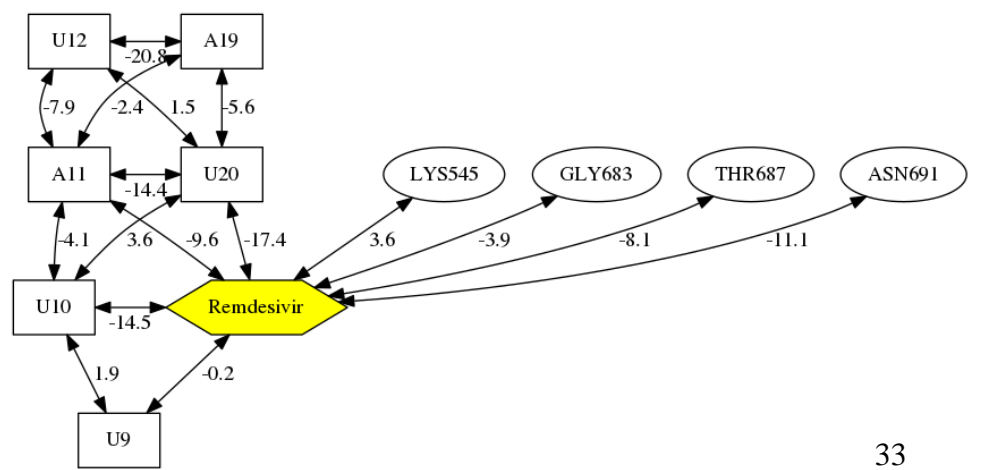

### まとめ

・FMODBでのPIEDA解析 着目フラグメントと相互作用している重要な残基の絞り込みができる。

BioStation Viewerでの解析
 FMODBで抽出したPIEDAの値と、BS viewerで構造を可視化し、
 それらを照らし合わせることで、詳細な解析ができる。

・IFIE Diagramの描画 リガンド-核酸-タンパク質間相互作用解析において重要なラダー図 を容易に作成することができる。

### 宣伝

### 10/25 (火) 13:30~ 02-3

"Dynamical interaction analysis of Remdesivir

with SARS-CoV-2 RNA-dependent RNA polymerase by MD and FMO calculations"

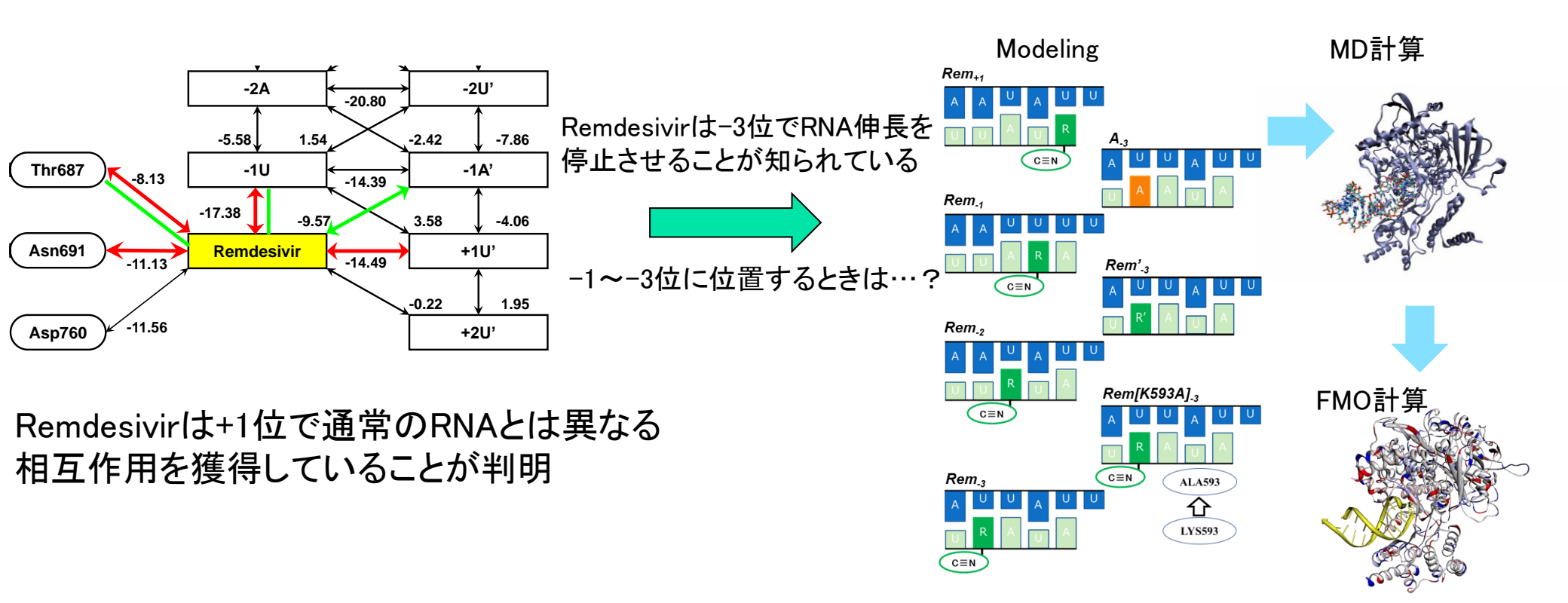

Remdesivirが-3位に位置するときに特徴的な構造変化・相互作用を発見